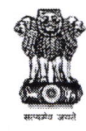

#### भारत सरकार महानिदेशालय, केन्द्रीय लोक निर्माण विभाग एस. एंड डी . अनुभाग कमरा सं. 205 ए., निर्माण भवन, नई दिल्ली Ph. No. 011-23061911, 23063027, Fax No. 011-23061122 Email: cpwd\_dirsd@nic.in

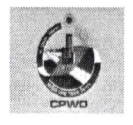

सं. 10(1)/10/2022-S&D(ERP)/07

दिनांक:05/01/2023

#### कार्यालय ज्ञापन

#### Subject:- Implementation of ERP system – Go-Live for HCM Module of Transfer, Posting, Relieving & Joining – regarding.

Implementation of Enterprises Resource Planning (ERP) System is being carried out in CPWD under the guidance and close monitoring of MoHUA. As part of the Human Capital Management (HCM) module, seamlessly integrated applications for Transfer, Posting, Relieving and Joining by CPWD employees and issue of Joining Order have been made Go-Live.

2.0 All the CPWD officials/ employees at CPWD Headquarters and SDG offices (Coordination units) dealing with Transfer and Posting (T&P) are hereby directed to use the HCM-Transfer and Posting module for performing Transfer and Posting activities. The functionality can be accessed at the URL: https://e-nirmitlaunched.cpwdcld.net/.

The employees transferred using ERP-T&P module will be relieved by their concerned Office Heads using ERP- Relieving functionality (Tile). Employees relieved by Office Heads may submit the joining report to the new office using ERP- Joining by Employee functionality (Tile). The transferred employee will be joined by new Office Head using ERP-Joining functionality (Tile).

3.0 All the necessary training resources and videos for HCM Transfer and Posting module related activities are available under "Training" tab on e-NIRMIT website https://e-nirmit.cpwd.gov.in and also on the users' dashboard at afore mentioned URL.

The respective SDGs are requested to direct the Co-ordination/ Personnel units/ Sections under their jurisdiction dealing with Transfer & Posting activities to mandatorily use the T&P Module of ERP actively and attend all related trainings for this process.

Any clarification in respect of ERP HCM-T&P module shall be provided by EE, ERP on receipt of the issue at the email id: delee1-erp@cpwd.gov.in.

4.0 This issues with the approval of DG, CPWD.

Executive Engineer (S&D)

सेवा में, (सीपीडब्लूडी वैबसाइट द्वारा)

- 1. सभी विशेष महानिदेशक एवं अपर महानिदेशक
- 2. सभी मुख्य अभियंता, अधीक्षण अभियंता एवं समकक्ष
- 3. सभी कार्यपालक अभियंता एवं समकक्ष
- 4. अन्य सभी संबन्धित कर्मचारी

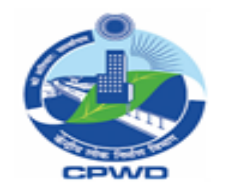

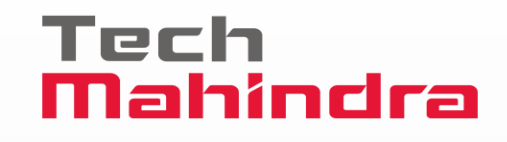

### User Manual of Transfer Posting, Relieving & Joining

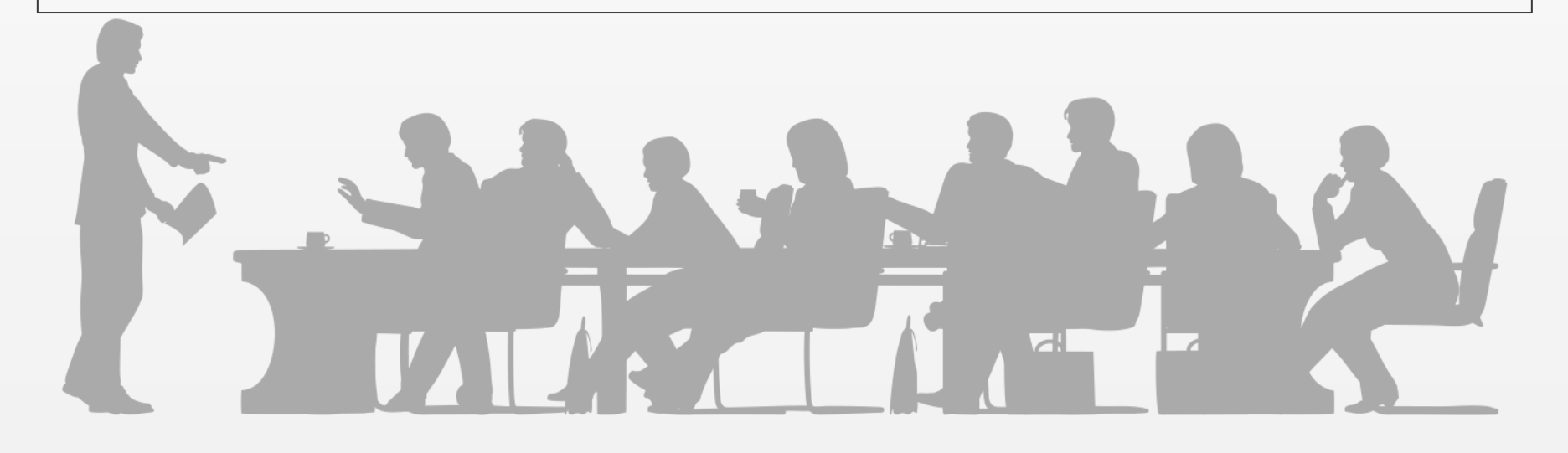

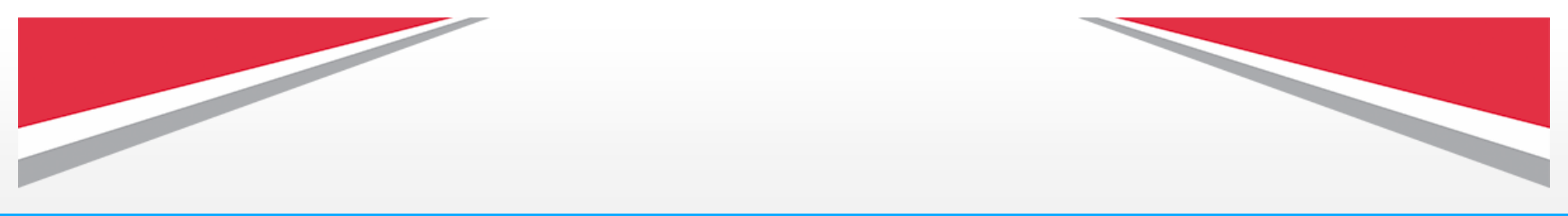

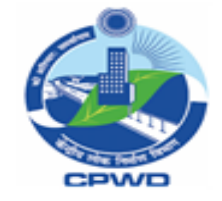

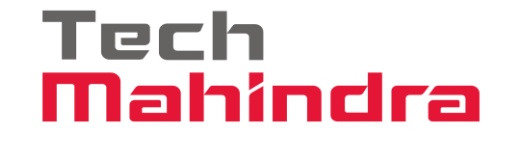

#### (1) For accessing Transfer Posting and Relieving & Joining application,

please enter this URL in search bar.

It will take you to cpwd main website.

|                      | ogie |   |
|----------------------|------|---|
|                      |      |   |
| https://cpwd.gov.in/ |      | Ŷ |
|                      |      |   |
|                      | +    |   |

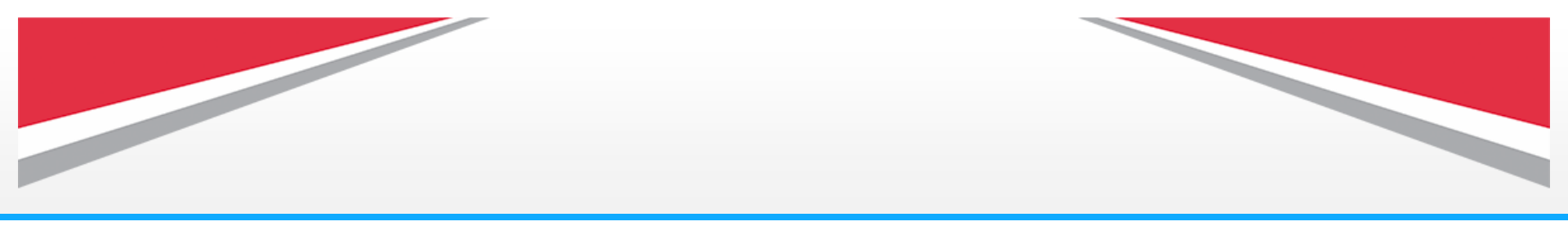

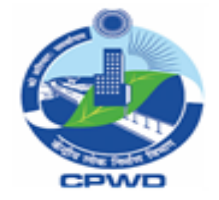

(2) After entering login URL, you will reach to this page,Scroll down.

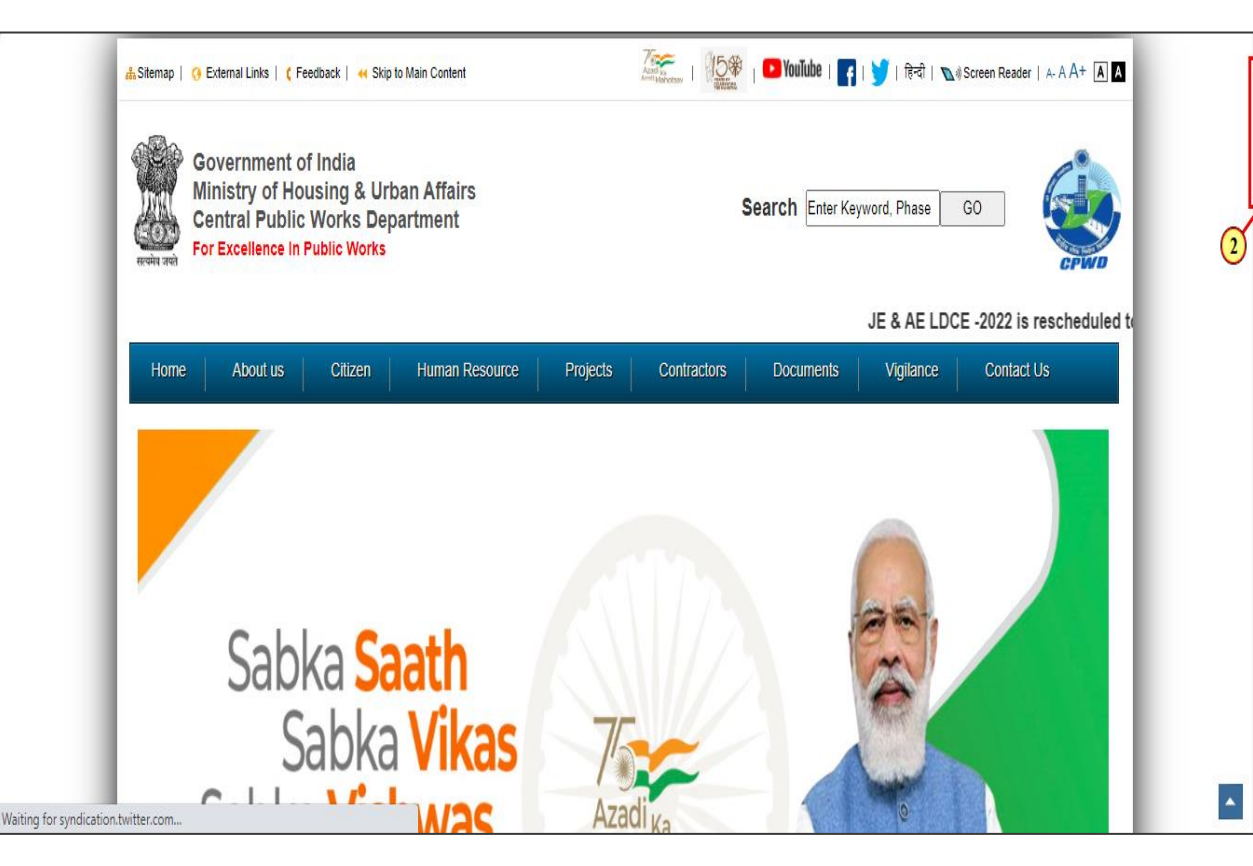

Tech

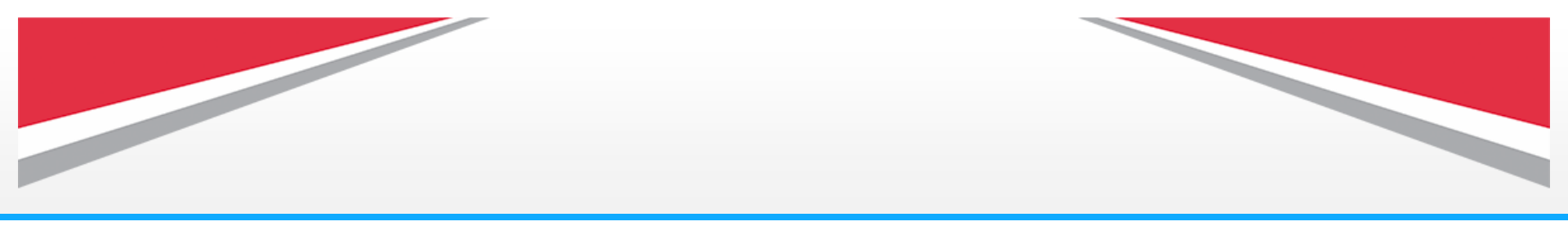

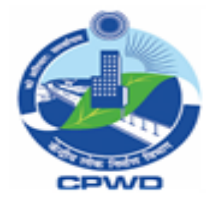

#### (3) Click on **e-NIRMIT** Implementation Website tile to proceed.

It will take you to e-Nirmit implementation Website.

## **Note :** You can also login from **e-NIRMIT Employees Login Tile**,

Click on this tile it will directly navigate you to application's login page.

#### Tech Mahindra

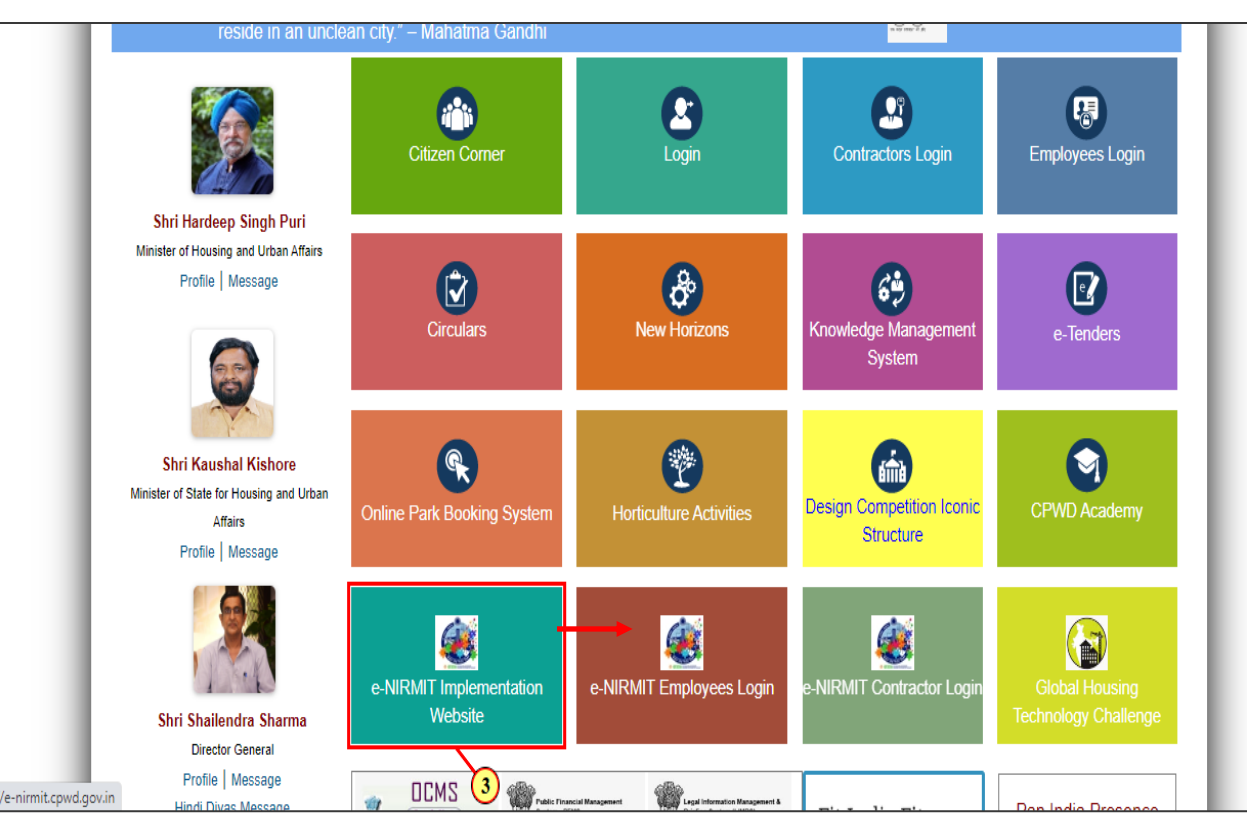

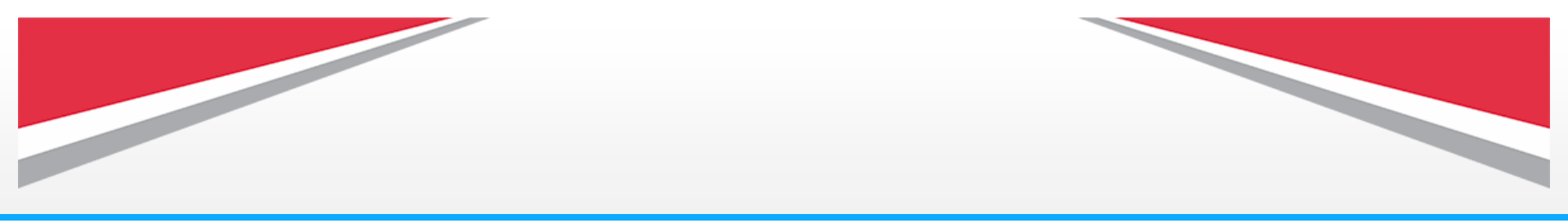

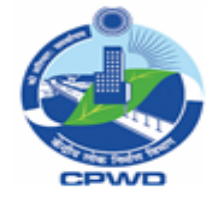

(4) Go to the Login tab,
Drop down list will appear,
Click on Live applications.
It will take you to Live applications login page.

#### **CPWD ERP C**-NIRMIT NATIONWIDE INTELLIGENT **IMPLEMENTATION WEBSITE GOVERNMENT OF INDIA GOVERNMENT OF INDIA** RESOURCE MANAGEMENT WITH MINISTRY OF HOUSING **CENTRAL PUBLIC WORKS** INFORMATION TECHNOLOGY & URBAN AFFAIRS DEPARTMENT Vendors on their email id registered with Tenderwizard. User credentials for all other modules have been sent to the CPWD Users on their email id registered with PIMS. User credentials for e-tend Training Implementation Journey Circulars Latest Updates Contacts e-Nirmit Our Team Login Live Applications Training Environing Testing Environment ervice Book Digitization ERP Data Entry Forms CPWD ERP Reports ps://cpwd-portal.cpwdrlr

Tech

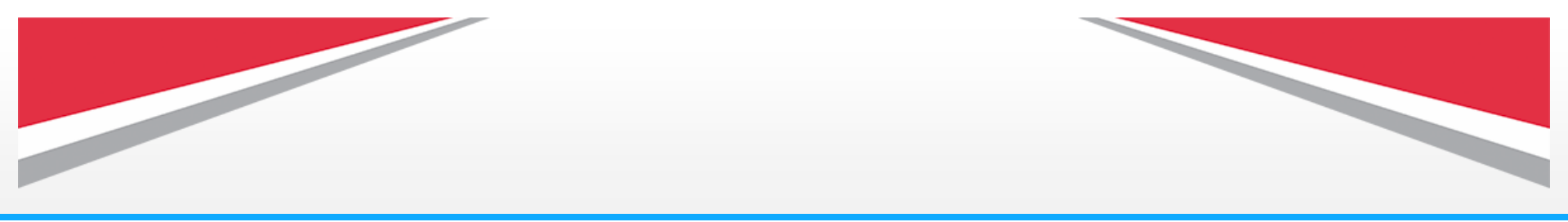

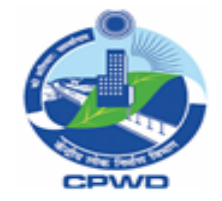

### Tech Mahindra

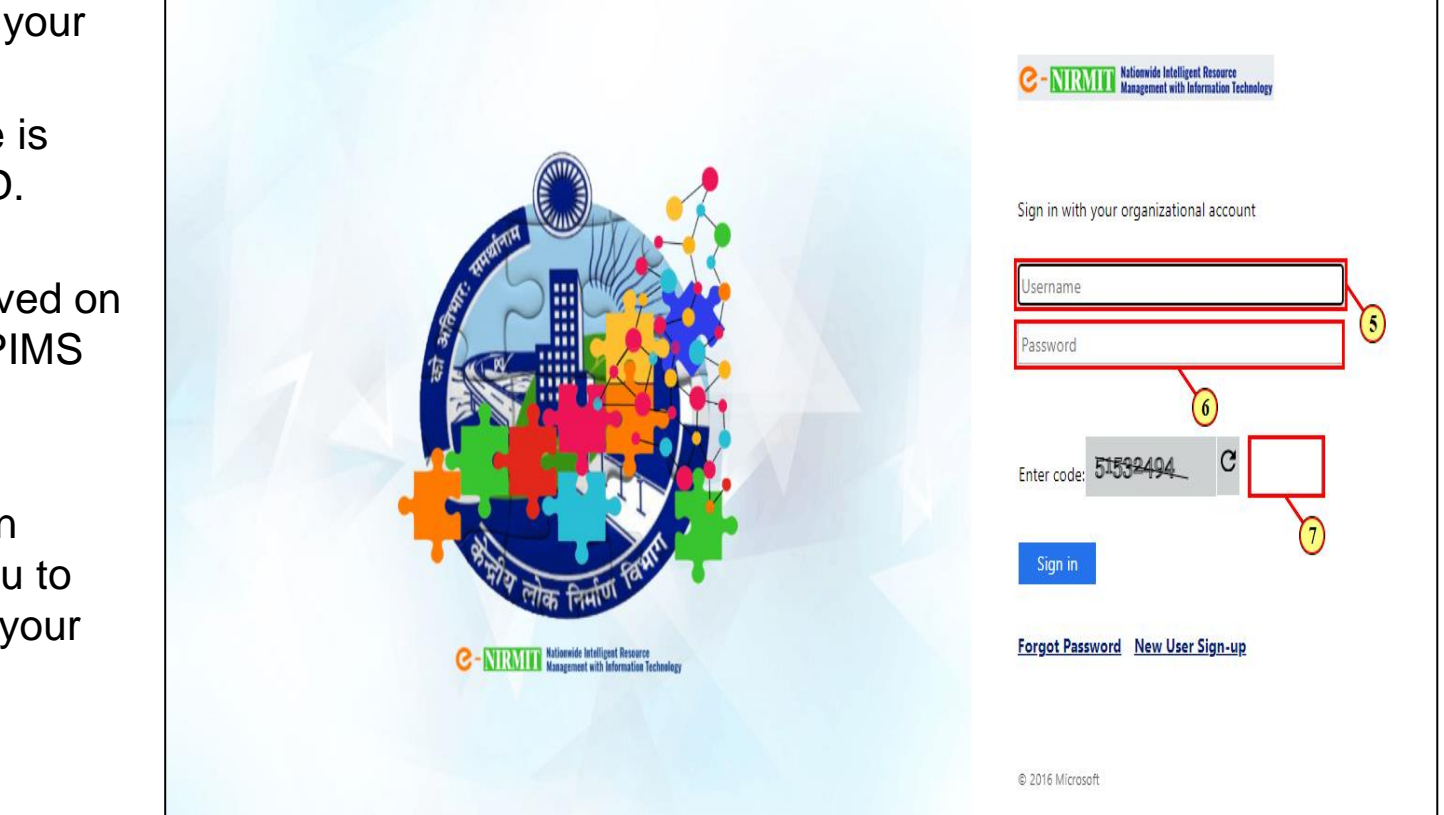

(5) Click here to enter your **Username**.

Note : Your username is your 21 digit's PIMS ID. (6) Click here to enter your **Password** received on your e-mail id as per PIMS record.

**Note:** At first time login system will prompt you to set your password of your choice.

(7) Click here to enter **Security Captcha.** 

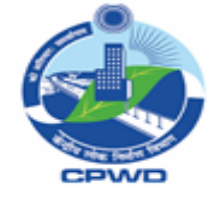

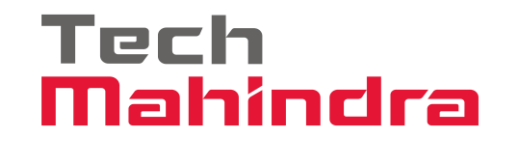

(8) In case if you **forgot your password**, you can reset your password by clicking on **Forgot Password**, or you can contact the support team to reset your password.

Support team's details: Mail ID. cpwd.support@TechMahindra .com

Helpdesk Toll Free Number 1800-180-3286

(9) Click on Sign in.

It will take you to live applications dashboard page.

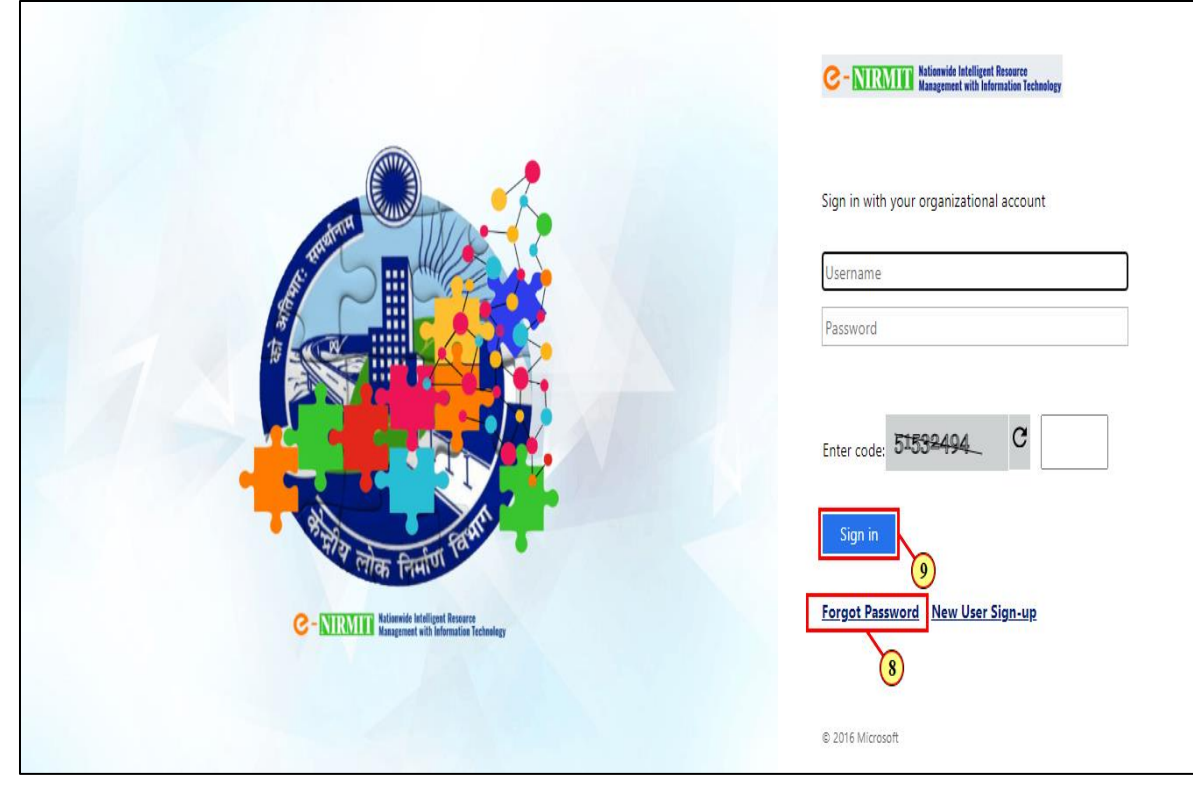

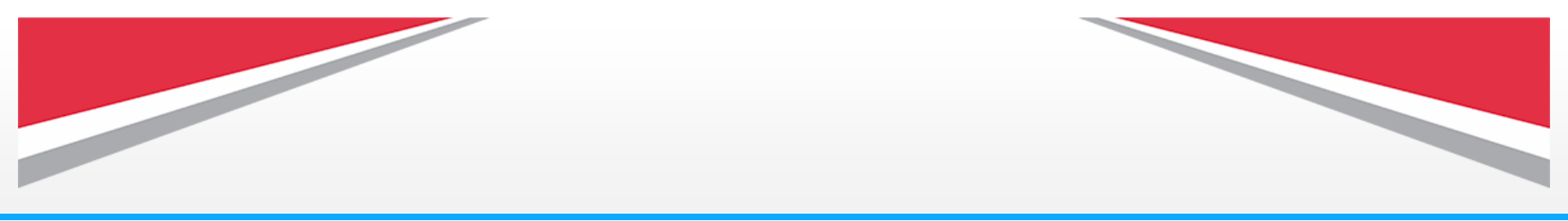

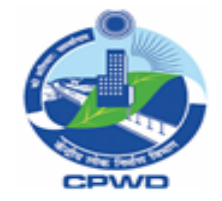

(10) Click on HumanCapital Management(HCM) tile,

it will navigate you to application's dashboard.

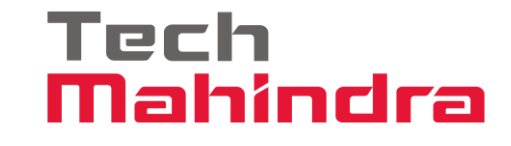

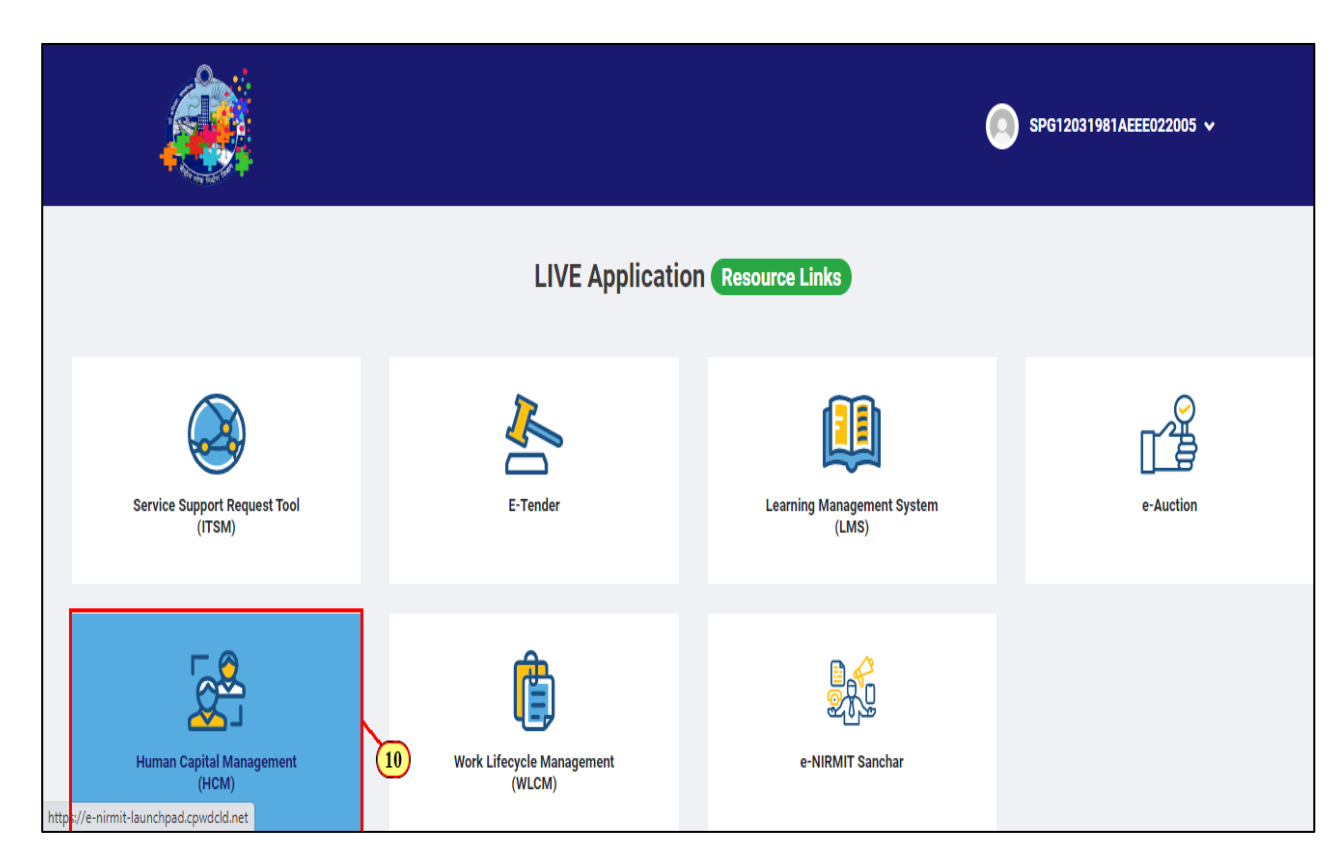

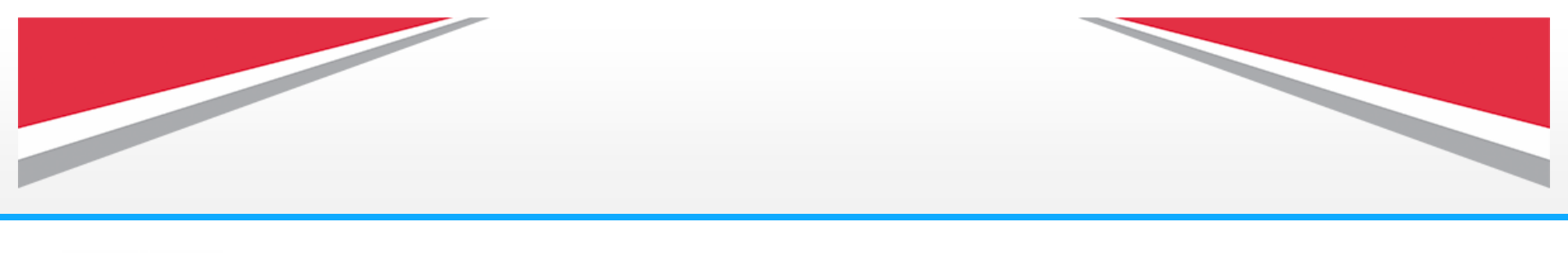

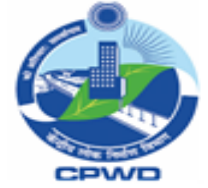

### Tech Mahindra

### (11) Click on **Employee** Tab.

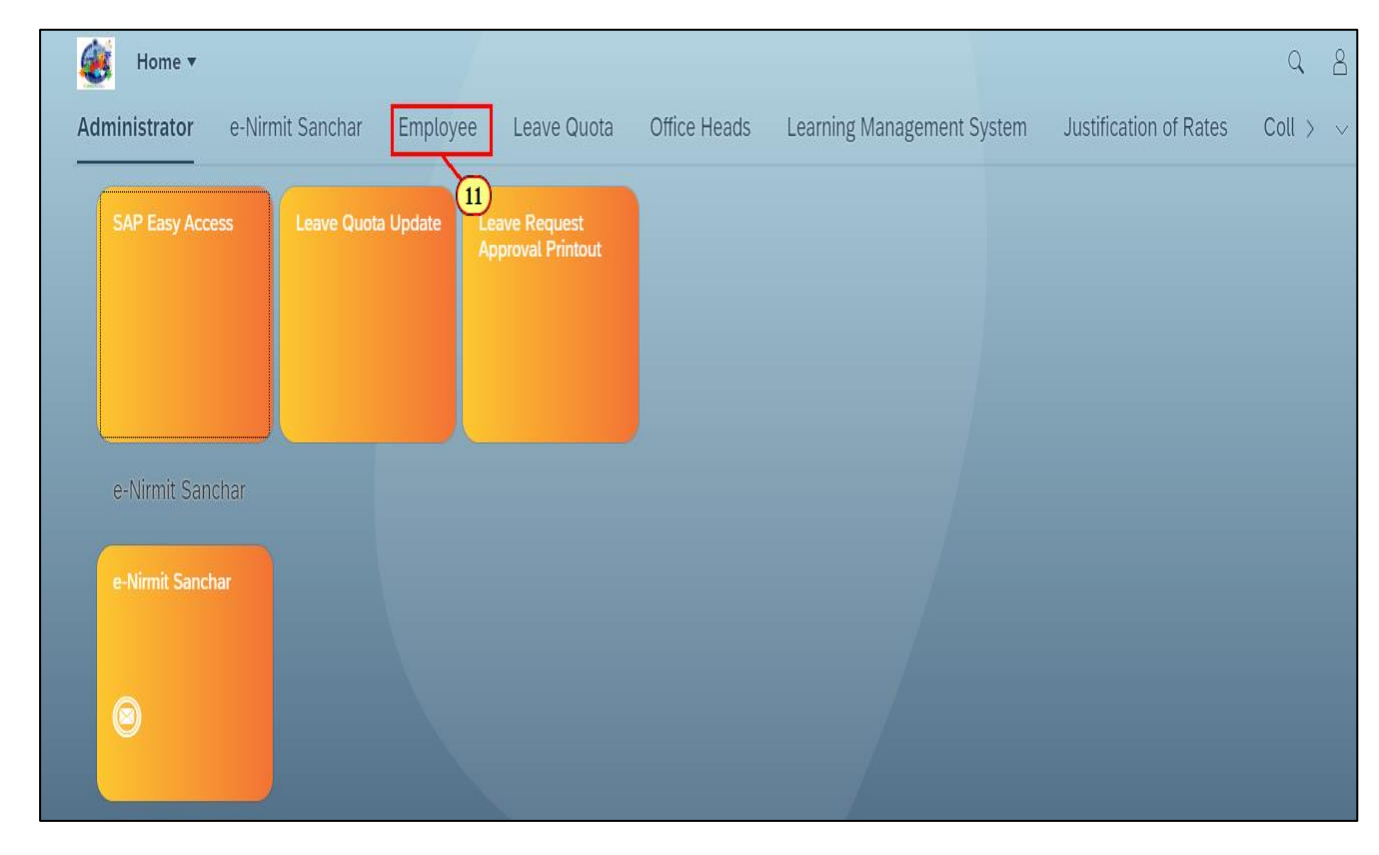

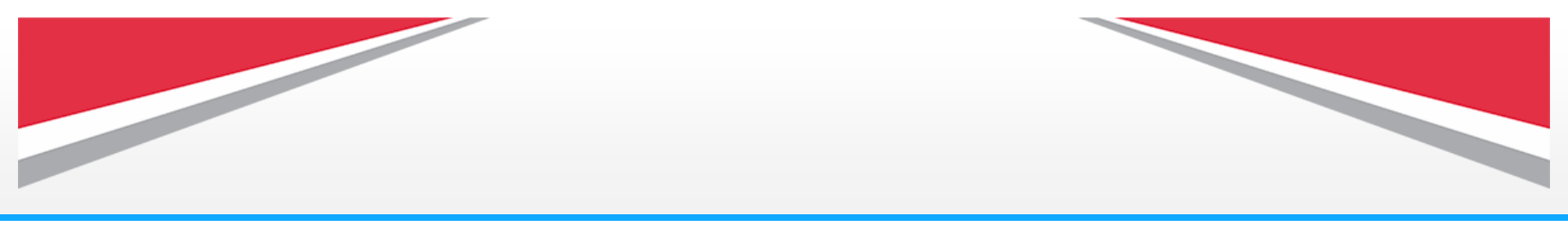

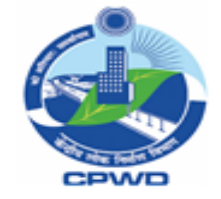

## (12) Click onAdministrative Transfertile to proceed.

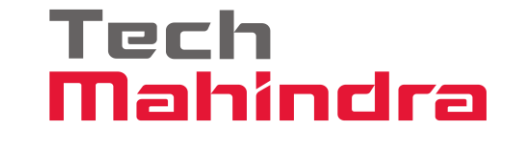

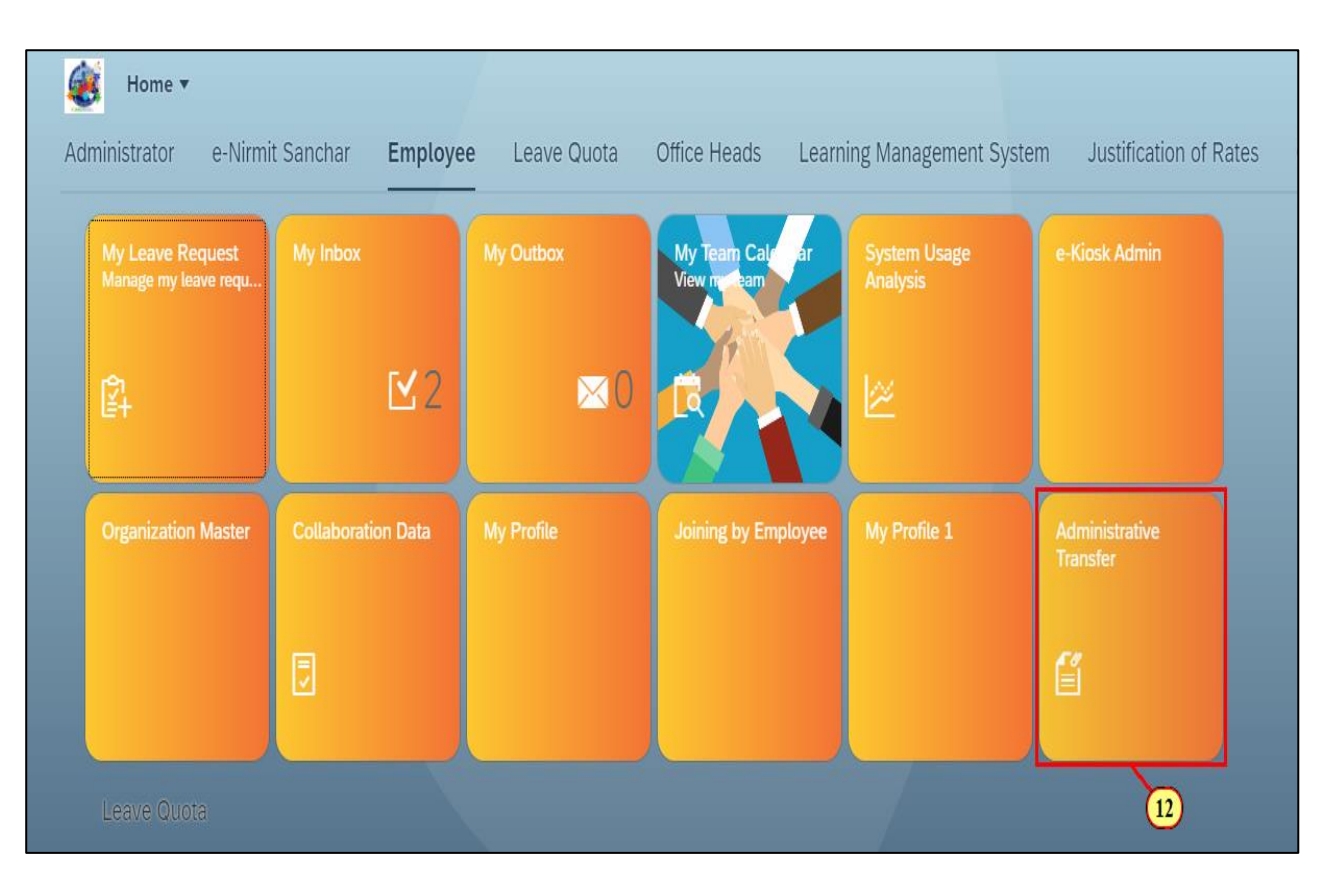

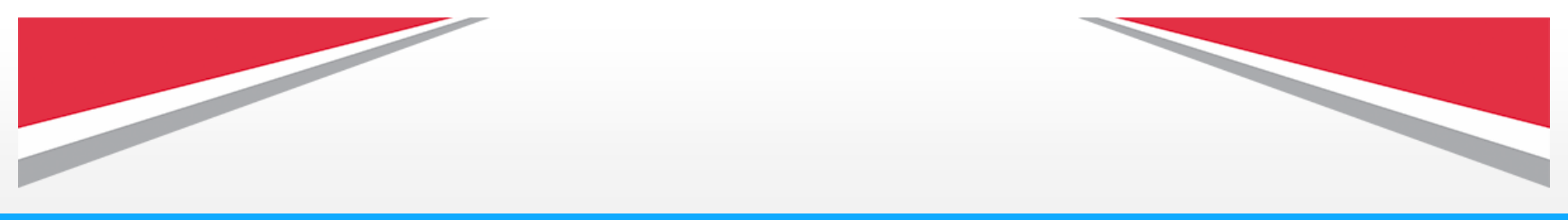

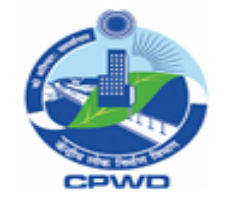

(13) To initiate the administrative transfer posting Click on this icon to select **Grade.** 

(14) Select **Grade** from drop down list.

| < 虁                            | Administrative Transfer F                               | Posting 🔻                         |                                    |              |                        | م 3      |
|--------------------------------|---------------------------------------------------------|-----------------------------------|------------------------------------|--------------|------------------------|----------|
|                                | Grade:*                                                 | Cadre:*                           | Priority:<br>Low ~                 | CPWD - All:* | ✓ Clear Go             |          |
| Cut O<br><i>dd.</i><br>Locatit | Spl. Dir General<br>Addl. Dir General<br>Chief Engineer | n Position More than:<br>Select V | On Location More than:<br>Select V | Hard Area:   | Sensitive Position:    |          |
|                                | Executive Engineer                                      |                                   | ∧ <i>\$</i>                        |              |                        | Clear Go |
|                                | Asst. Exe. Engineer<br>Chief Architect                  |                                   |                                    |              | Search by PIMS or Name | Q        |
|                                | Senior Architect                                        | Name                              | Designation                        |              | Org Unit               |          |
|                                | Architect                                               |                                   | No data                            |              |                        |          |
|                                | Deputy Architect<br>Joint Director (OL)                 |                                   |                                    |              |                        |          |
|                                | 14                                                      |                                   |                                    |              | _                      | Proview  |

Tech

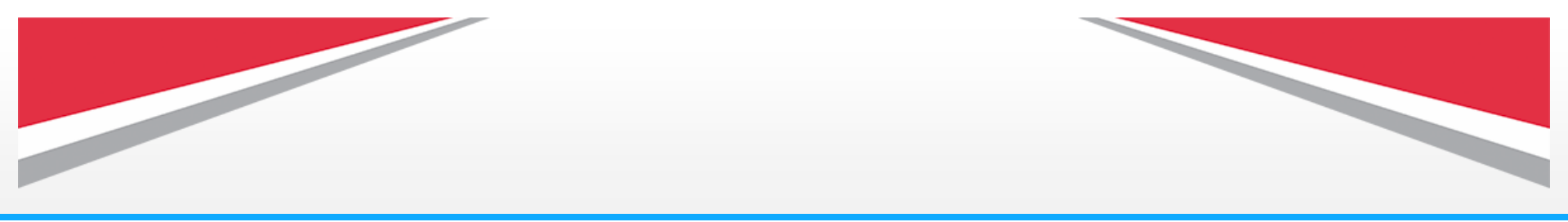

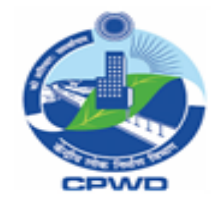

### (15) Click on **this icon to** select Cadre.

(16) Select **Cadre** from drop down list.

| Suptd. Engineer | Grp A-CES(Civil)       | Low V<br>15            | Select     | ✓ Clear Go           |         |
|-----------------|------------------------|------------------------|------------|----------------------|---------|
| Cut Off Date:   | On Position More than: | On Location More than: | Hard Area: | Sensitive Position:  |         |
| Location:       | v                      | ∧ \$                   |            |                      | Clear G |
|                 |                        |                        | Sea        | arch by PIMS or Name |         |
| PIMS            | Name                   | Designation            |            | Org Unit             |         |
|                 |                        | No data                |            |                      |         |

Tech

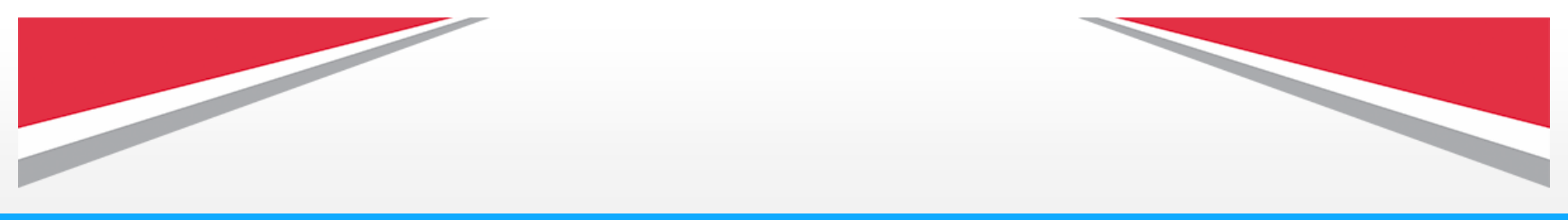

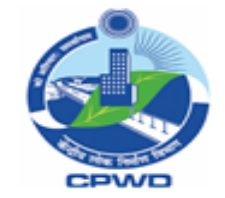

(17) Choose the employee category from the drop-down list.

| Suptd. Engineer | ~     | 2 Items                     | ~ | Low                    | ~     | CPWD - All:" Clear Clear Clear Clear Clear Clear | Go       |    |
|-----------------|-------|-----------------------------|---|------------------------|-------|--------------------------------------------------|----------|----|
| Cut Off Date:   | On Po | sition More than:<br>ielect | V | On Location More than: | +<br> | ENCADRED POSTS                                   | osition: |    |
| Location:       | ~     |                             |   | ∧ <i>\$</i>            |       |                                                  | Clear    | Go |
|                 |       |                             |   |                        |       | Search by PIMS or Name                           |          | Q  |
| PIMS            | Nar   | ne                          |   | Designation<br>No data |       | Org Unit                                         |          |    |
|                 |       |                             |   |                        |       |                                                  |          |    |

Tech

19

Submit

Go

Q

## (18) After filling all the required details, click on **Go button.**

Administrative Transfer Posting **v** 

# (19) All employees detailwill appear here with theirPIMS ID, Name,Designation and Org Unit.

Select employees from the list to be transferred by selecting the check boxes.

Grade:\* Cadre:\* Priority: CPWD - All:\* HQ/SDG/ADG/Encadered: Suptd. Engineer V 2 Items  $\sim$ Low v CPWD HEAD QUARTE ... -----Select-----(18) Clear Cut Off Date: Sensitive Position: On Position More than: On Location More than: Hard Area: -----Select----dd.MM.yyyy -----Select----- $\sim$  $\sim$ Location: -----Select----Clear  $\sim$  $\wedge \Rightarrow$ Search by PIMS or Name PIMS Name Designation Org Unit AKG15121961JECI011981 999999999 -Anil Kumar Gupta AKG15121961JECI011981 Proposed Posting Location: Preferred Posting Location1: Preferred Posting Location2: Preferred Posting Location3: Posting History:

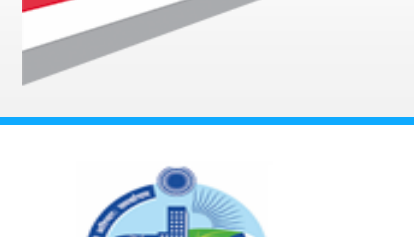

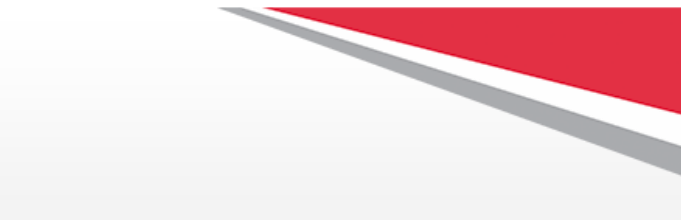

Tech

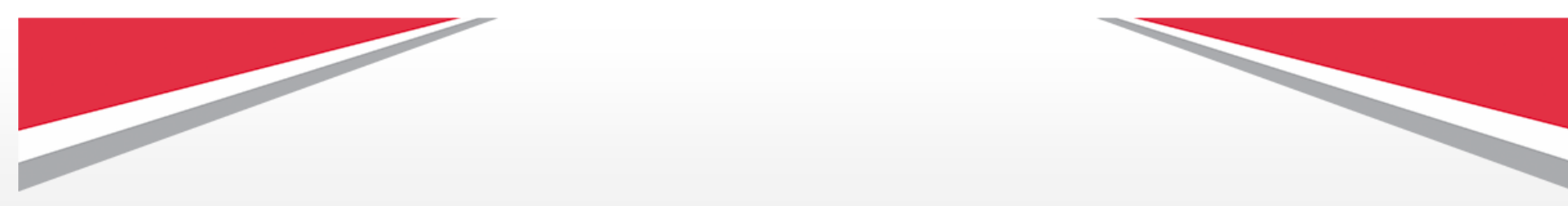

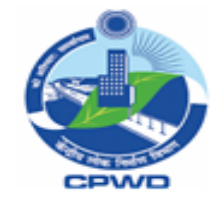

(20) After selecting employee from list, click on this icon to select the **Grades**.

**Note:** You can select multiple equilant grades from the dropdown list where this employee can be transferred.

(21) Click on this icon to select the employee category.

(22) After filling all required details, Click on **Go button.** 

(23) Select the relevant category (Vacant/Occupied/Planned/All) against the transfer needs to be done.

#### Tech Mahindra

| <                                                                                                    | Proposed place of posting                                                          |
|----------------------------------------------------------------------------------------------------|------------------------------------------------------------------------------------|
|                                                                                                    | Proposed place of posting                                                          |
| PIMS :AKG15121961JECI011981                                                                                        | Name :Anil Kumar Gupta                                                             |
| Designation :                                                                                                    | Organisation Unit :                                                                |
| Grade:          Suptd. Engineer () Senior Architect ()         Filter         Hard Area:       Sensitive Position: | CPWD - All:* Clear Go Select CPWD HEAD QUARTERS, NEW DELHI ENCADRED POSTSSelect 21 |
| ● Vacant ○ Occupied ○ Planned ○ All                                                                                | Search by Position Name/Id Employee Name Q                                         |
| Postion Id Pagen Name Org.                                                                                         | Unit Name Vacant/Occupied/P Employee No. Employee Name Sensitive/Hard Area City    |
|                                                                                                    | No data                                                                            |
|                                                                                                    |                                                                                    |
|                                                                                                    | Cancel                                                                             |

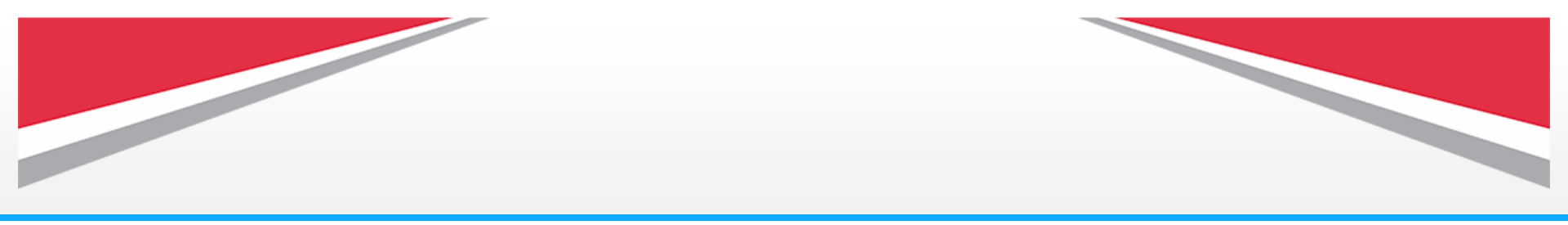

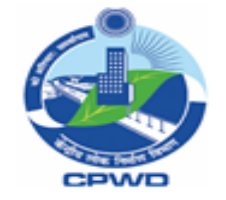

(24) After selecting the Position category, Select the particular position form the list against the transfer needs to be done and click on Add button.

|                                 |                                                                         |                                                     | Proposed pla               | ce of posting  |                 |                                                                                                   |
|---------------------------------|-------------------------------------------------------------------------|-----------------------------------------------------|----------------------------|----------------|-----------------|---------------------------------------------------------------------------------------------------|
| PIMS :AKG15121961.              | JECI011981                                                              |                                                     |                            | Name :Anil Kun | nar Gupta       |                                                                                                   |
| Designation :                   |                                                                         |                                                     |                            | Organisation U | Init :          |                                                                                                   |
| Grade:                          |                                                                         | CPWD - All:*                                        |                            |                | HQ/SDG/ADG/Enca | dered:                                                                                            |
| Senior Architect ⊗              | 1 More                                                                  | ✓ CPWD HEAD                                         | QUARTERS, NEW DEL          | HI V           | Select          | ∨ Clear Go                                                                                        |
| Filter                          |                                                                         |                                                     |                            |                |                 | Hide Filter Bar Clear Go                                                                          |
| Hard Area:                      | Sensitive Po                                                            | sition: Lc                                          | ocation:                   |                |                 | _                                                                                                 |
|                                 |                                                                         |                                                     | Select                     | $\sim$         |                 |                                                                                                   |
|                                 |                                                                         |                                                     |                            |                |                 |                                                                                                   |
| <ul> <li>Vacant Occu</li> </ul> | ıpied 🔵 Planned 🔵 Al                                                    | u                                                   |                            |                |                 | Search by Position Name/Id Employee Name                                                          |
| Vacant O Occu     Postion Id    | upied O Planned O A<br>Position Name                                    | ll<br>Org. Unit Name                                | Vacant/Occupied/           | Employee No.   | Employee        | Search by Position Name/Id Employee Name C                                                        |
| Vacant Occu Postion Id 20002459 | upied Planned A<br>Position Name<br>Superintending<br>Engineer- DC- III | ll<br>Org. Unit Name<br>Superintending<br>Engineer- | Vacant/Occupied/<br>Vacant | Employee No.   | Employee I      | Search by Position Name/Id Employee Name C<br>Name Sensitive/Hard Area City<br>Sensitive Position |

Tech

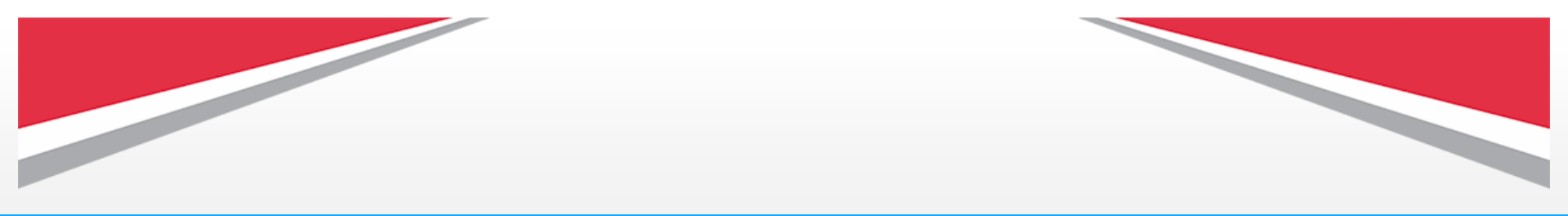

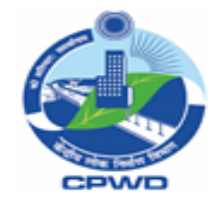

(25) Fill the **Preferred Posting Locations**.

(26) Click on **"Posting History"** to see the posting history details of the employee.

|                                                                             | Cadre:*                      | Priority:                            | CPWD - All:*                 | HQ/SDG/ADG/Encadered: |
|-----------------------------------------------------------------------------|------------------------------|--------------------------------------|------------------------------|-----------------------|
| Suptd. Engineer                                                             | 2 Items                      | / Low ~                              | CPWD HEAD QUARTE $\lor$      | Select V              |
|                                                                             |                              |                                      |                              | Clear Go              |
| PIMS                                                                        | Name                         | Designation                          | Org Un                       | it                    |
| ✓ AKG15121961JECl011981                                                     | Anil Kumar Gupta             | 99999999 -                           |                              |                       |
| Proposed Posting Location:<br>20002459-Superintending<br>Engineer- DC- III- | Preferred Posting Location1: | Preferred Posting Location2:<br>Pune | Preferred Posting Location3: | Posting History:      |
| Superintending Engineer-<br>Comments:                                       | Comments History:            | Remarks: 25<br>Public Interest V     | Attachments:<br>Ø            | On Account of:        |
|                                                                             |                              |                                      |                              |                       |

Tech

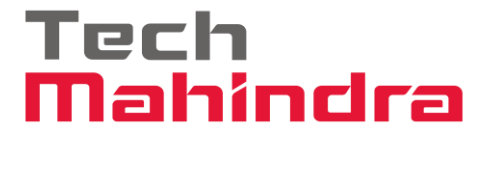

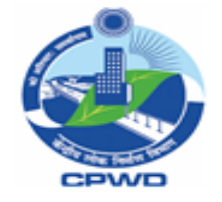

(27) Here you can see the posting history detail of employee. After reviewing click on **close button.** 

| Grade:*              | Cadre:*               |           | Priority:                           | CPWD - All:*                                  | HQ/SDG/                   | ADG/Encadered: |      |
|----------------------|-----------------------|-----------|-------------------------------------|-----------------------------------------------|---------------------------|----------------|------|
| Suptd. Engineer      | ✓ 2 Items             | `         | Low                                 | ✓ CPWD HEAD QUARTI                            | E 🗸Sele                   | ect            | V    |
|                      |                       |           | Posting                             | History                                       |                           |                |      |
| PIMS :AKG15121961JEC | 21011981              |           |                                     | Name :Anil Kumar Gupta                        |                           |                |      |
| Designation :        |                       |           |                                     | Organisation Unit :                           |                           |                |      |
| CPWD Location        | Geographical Location | Post Held | Org Unit                            | Org Unit Hierarchy                            | Additional Office<br>Info | Date From      | Till |
|                      |                       |           |                                     |                                               |                           | 01-02-2021     | 31-: |
| CHANDIGARH           | CHANDIGARH            | SE CIVIL  |                                     | /ADG(NR)I/NZ I/ZONAL<br>OFFICE/ZONAL OFFICE   |                           | 02-01-2019     | 04-( |
| CHANDIGARH           | CHANDIGARH            | EE CIVIL  | 24/11/2017 TO<br>28/11/2017 JOINING | /ADG(NR)I/SUB REGION/SUB<br>REGION/SUB REGION |                           | 29-11-2017     | 02-( |
| DELHI/NCR            | NEW DELHI             | EE CIVIL  | 13.5.10 TO 23.5.10<br>JOINING TIME  | /ADG(DR)/NDZ IV/IPB CIRCLE/IPBP<br>DIVN       |                           | 24-05-2010     | 08-( |
|                      |                       |           |                                     |                                               |                           |                | Clos |

### Tech Mahindra

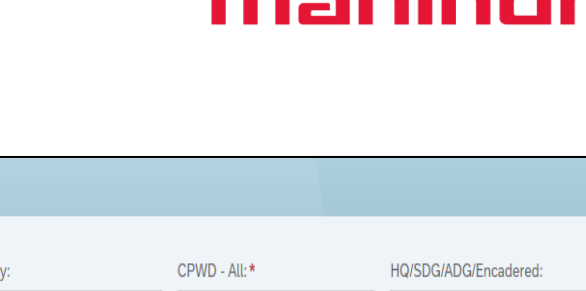

(28) Here you can type your comments.

(29) Click on this icon, drop down list will appear. Select the type of request from the options.

(30) By clicking on this **attachment icon,** you can attach any file for reference.

| < | 0 | Administrative Transfer P                                                 | osting *                     |                              |                               | ų                          |
|---|---|---------------------------------------------------------------------------|------------------------------|------------------------------|-------------------------------|----------------------------|
|   |   | Grade:*                                                                   | Cadre:*                      | Priority:                    | CPWD - All:*                  | HQ/SDG/ADG/Encadered:      |
|   |   | Suptd. Engineer V                                                         | 2 Items V                    | Low                          | CPWD HEAD QUARTE V            | Select V                   |
|   |   |                                                                           |                              | V                            |                               | Clear Go                   |
|   |   | DIMC                                                                      | Nama                         | Designation                  | Ord Us                        | 1a                         |
|   | - | PIND                                                                      | Name                         | Designation                  | Org Un                        | it                         |
|   | ✓ | AKG15121961JECI011981                                                     | Anil Kumar Gupta             | 99999999 -                   |                               |                            |
|   |   | Proposed Posting Location:                                                | Preferred Posting Location1: | Preferred Posting Location2: | Preferred Posting Location3:  | Posting History:           |
|   |   | 20002459-Superintending<br>Engineer- DC- III-<br>Superintending Engineer- | Mumbai                       | Pune                         | Goa                           |                            |
|   |   | Comments:                                                                 | Comments History:            | Remarks:                     | Attachments:                  | On Account Of:             |
|   |   |                                                                           |                              | Public Interest V            | here to see Attachments       | V                          |
|   |   | Relieving Date W28                                                        | Joining Date W.E.F:          | Public Interest              | Sensitive Position/Hard Area: | On Current Location Since: |
|   |   | dd.MM.yyyy                                                                | dd.MM.yyyy                   |                              | NA                            |                            |
| _ |   | CHI09041962 IECI031982                                                    | W Chidambaram                | 99999999 -                   |                               |                            |
|   |   |                                                                           |                              |                              |                               | Preview Submit             |
| _ |   |                                                                           |                              |                              |                               |                            |

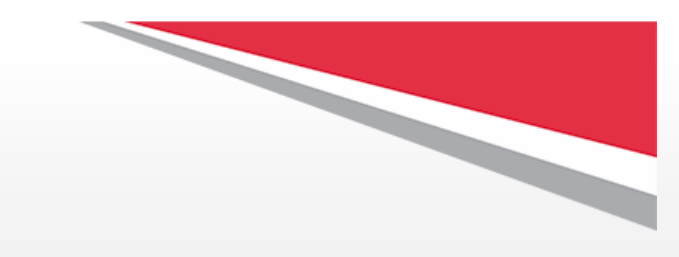

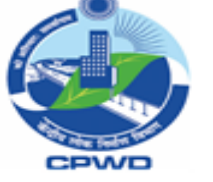

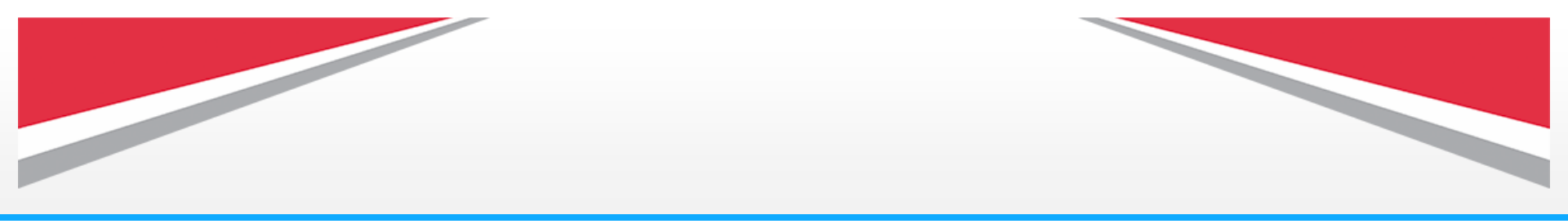

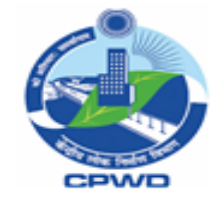

(31) Click on **Add icon** to attach your files.

| Ø Attachments (File type: jpeg, pdf, txt & File Size: 5MB) |     |
|------------------------------------------------------------|-----|
| Attachments (0)                                            | Add |
| No files found.                                            | 31  |
| No nes found.                                              |     |
| Drop files to upload, or use the "Upload" button.          |     |
|                                                            |     |
|                                                            |     |
|                                                            |     |

Tech

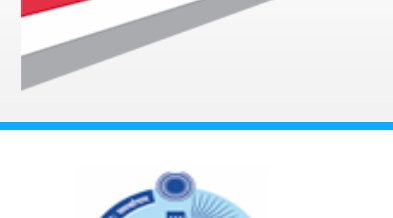

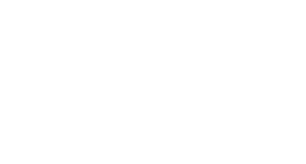

(32) It will browse to your files in the system. Select the file and then click on **Open button**. **The selected file will be attached**.

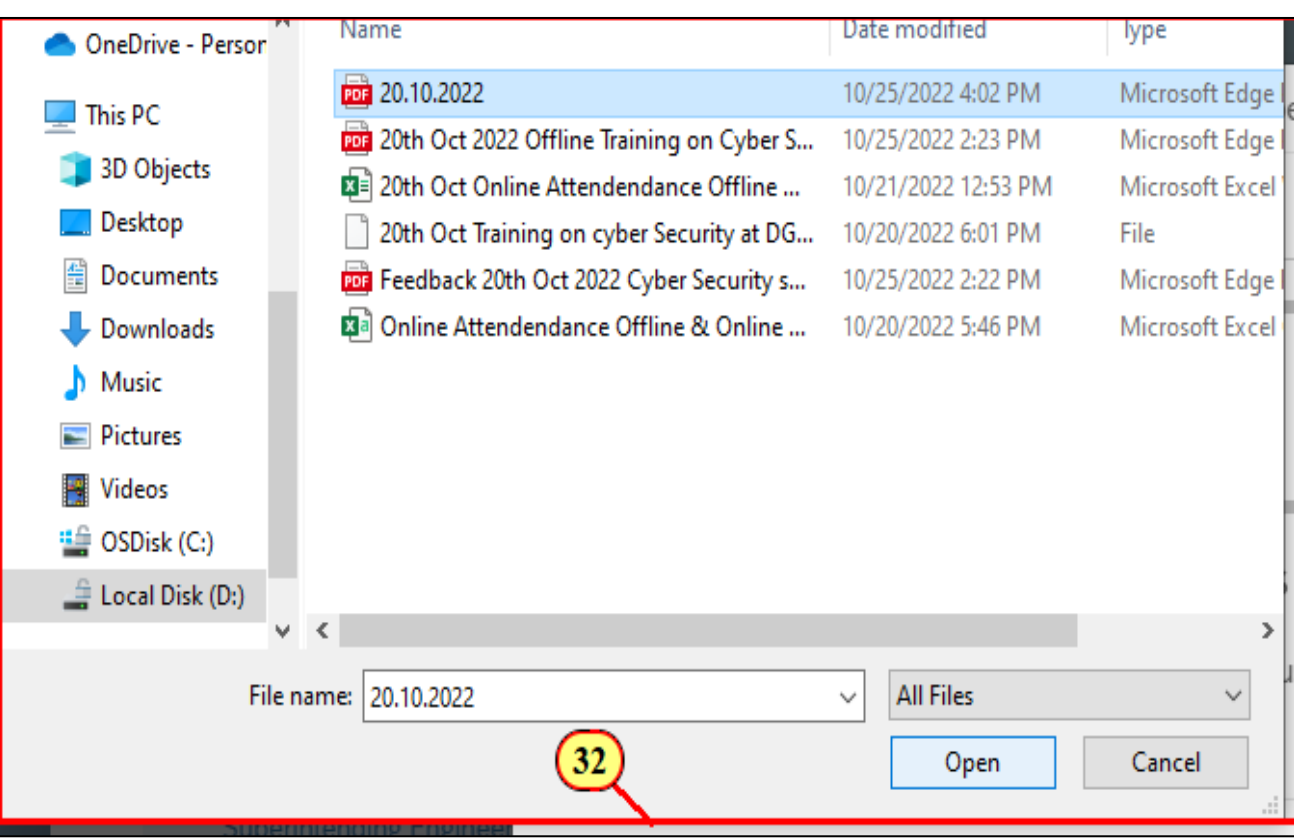

Tech Mahindra

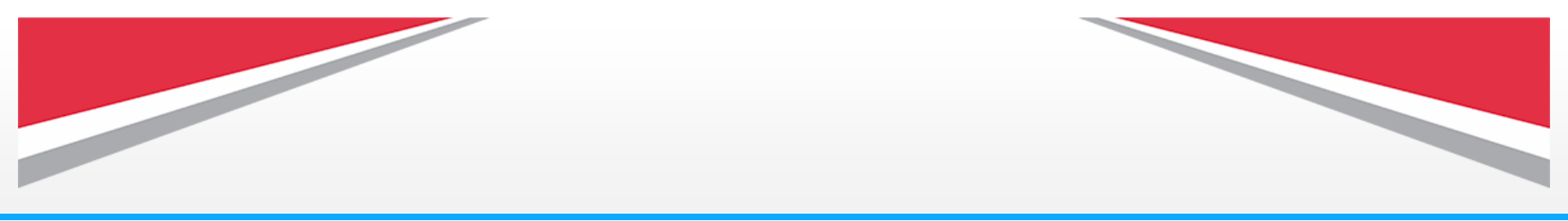

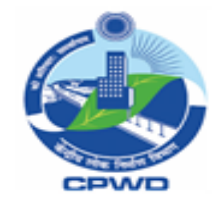

(33) Select the effective dates for the **Relieving** and Joining.

(34) Once all the employees are captured in the proposal, Click on
Preview button to show the list of
Selected employees.

|          | Grade:*                    |   | Cadre:*                      | Priority:        |              | CPWD - All:*          |          | HQ/SDG/ADG/Encadered:      |  |
|----------|----------------------------|---|------------------------------|------------------|--------------|-----------------------|----------|----------------------------|--|
|          | Suptd. Engineer V          | , | 2 Items 🗸                    | Low              | $\vee$       | CPWD HEAD QUARTE      | v        | Select V                   |  |
|          |                            |   |                              |                  |              |                       |          | Clear Go                   |  |
|          |                            |   |                              | ~                |              |                       |          |                            |  |
|          | PIMS                       | Ν | ame                          | Desig            | nation       |                       | Org Un   | it                         |  |
| <b>v</b> | AKG15121961JECI011981      | A | nil Kumar Gupta              | 9999             | 9999 -       |                       |          |                            |  |
|          | Proposed Posting Location: |   | Preferred Posting Location1: | Preferred Postin | g Location2: | Preferred Posting Loc | ation3:  | Posting History:           |  |
|          | 20002459-Superintending    | Α | Mumbai                       | Pune             |              | Goa                   |          | Ê                          |  |
|          | Superintending Engineer-   | Ŭ |                              |                  |              |                       |          |                            |  |
|          | Comments:                  |   | Comments History:            | Remarks:         |              | Attachments:          |          | On Account Of:             |  |
|          | Testing1                   |   |                              | Public Interest  | $\checkmark$ | Ø 1 file(s) attached  |          | ~                          |  |
|          | Relieving Date W.E.F:      |   | Joining Date W.E.F:          | On Current Posit | ion Since:   | Sensitive Position/Ha | rd Area: | On Current Location Since: |  |
|          |                            |   |                              |                  |              | A1.A                  |          |                            |  |

Tech

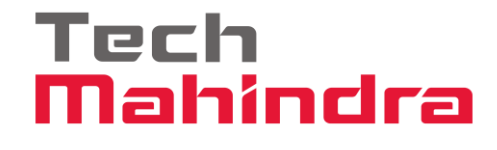

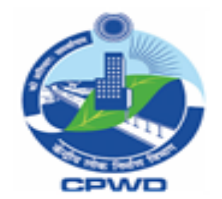

(35) Click on Verify button to do the validation checks then click on Close button to return to previous screen.
Note: The proposal will be submitted only when all the records are Valid. System will give relevant error if found.

| Considered      Not Considered                                                                         | dered 🔵 All                            |                                      |                                     |                         |     |
|----------------------------------------------------------------------------------------------------|----------------------------------------|--------------------------------------|-------------------------------------|-------------------------|-----|
| PIMS                                                                                                   | Name                                   | Designation                          | Org Unit                            | Status                  |     |
| AKG15121961JECI011981                                                                                  | Anil Kumar Gupta                       |                                      |                                     | Valid                   | Ī   |
| Proposed Posting Location:<br>20002459-Superintending<br>Engineer- DC- III-Superintending<br>Engineer- | Preferred Posting Location1:<br>Mumbai | Preferred Posting Location2:<br>Pune | Preferred Posting Location3:<br>Goa | : Comments:<br>Testing1 |     |
| Remarks:<br>Public Interest                                                                            | On Account Of:                         | Relieving Date W.E.F:<br>31 Oct 2022 | Joining Date W.E.F:                 | On Current Position Sin | ce: |
| Sensitive Position/Hard Area:<br>NA                                                                    |                                        |                                      |                                     |                         |     |
|                                                                                                    |                                        |                                      |                                     |                         |     |
|                                                                                                    |                                        |                                      |                                     |                         |     |
|                                                                                                    |                                        |                                      |                                     |                         |     |

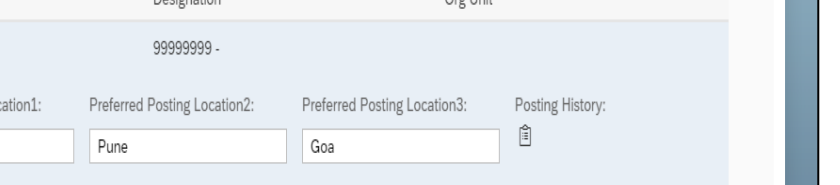

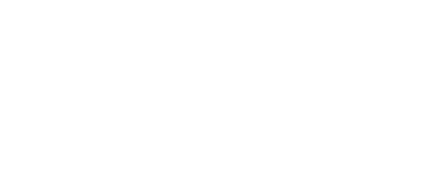

(36) Click on **Submit** button. This will open a popup for selecting the next authority.

|   | Grade:*                                       |   | Cadre:*                      | Priority: |                    | CPWD - All:*       |             | HQ/SDG/ADG/Encadered  | :            |
|---|-----------------------------------------------|---|------------------------------|-----------|--------------------|--------------------|-------------|-----------------------|--------------|
|   | Suptd. Engineer                               | ~ | 2 Items V                    | Low       | ~                  | CPWD HEAD QUA      | RTE ∨       | Select                | $\checkmark$ |
|   |                                               |   |                              |           |                    |                    |             | Clear                 | Go           |
|   |                                               |   |                              |           | V                  |                    |             |                       |              |
|   | PIMS                                          | N | ame                          |           | Designation        |                    | Org Uni     | t                     |              |
| ✓ | AKG15121961JECI011981                         | A | nil Kumar Gupta              |           | 99999999 -         |                    |             |                       |              |
|   | Proposed Posting Location:                    |   | Preferred Posting Location1: | Preferred | Posting Location2: | Preferred Posting  | Location3:  | Posting History:      |              |
|   | 20002459-Superintending<br>Engineer- DC- III- | Θ | Mumbai                       | Pune      |                    | Goa                |             | Ê                     |              |
|   | Superintending Engineer-<br>Comments:         |   | Comments History:            | Remarks:  |                    | Attachments:       |             | On Account Of:        |              |
|   | Testing1                                      |   |                              | Public Ir | nterest 🗸          | 🖉 1 file(s) attach | ed          | ~                     | <b>,</b>     |
|   | Relieving Date W.E.F:                         |   | Joining Date W.E.F:          | On Curre  | nt Position Since: | Sensitive Position | /Hard Area: | On Current Location S | ince:        |
|   | 31 Oct 2022                                   |   | 03.11.2022                   |           |                    | NA                 |             |                       |              |

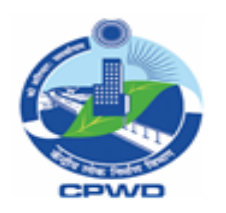

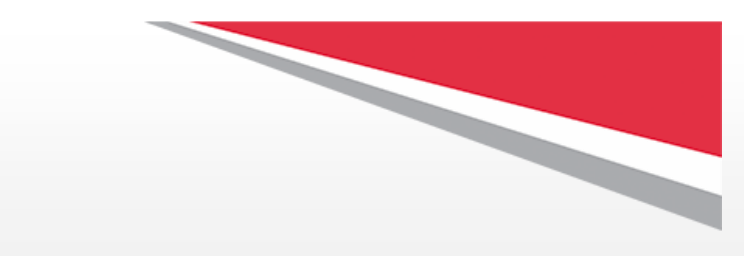

Tech

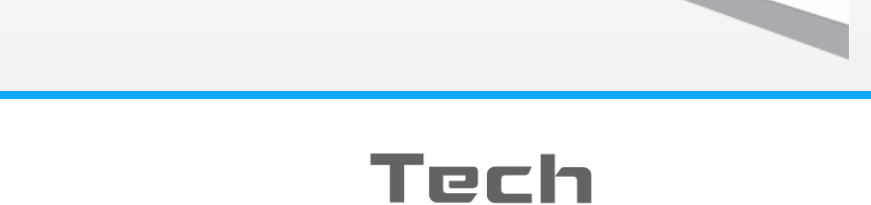

Mahindra

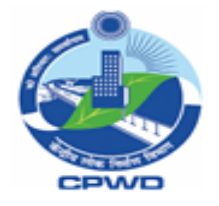

(37) Select the Next
Authority from the list to
whom the proposal to be
submitted, Add your
comments (Mandatory)
and attachment
(Optional) then click on
tick button to send it to
next selected authority.

| votes Desting =                                          |     |
|----------------------------------------------------------|-----|
| Selection Screen                                         |     |
| Comment*                                                 |     |
| Vimal Kumar Tuli<br>Asst. Administrative Officer         | 0   |
| Attachments (File type: jpeg, pdf, txt & File Size: 5MB) | 1   |
| 37                                                       | Add |
| No files found.                                          |     |
| Drop files to upload, or use the "Upload" button.        |     |

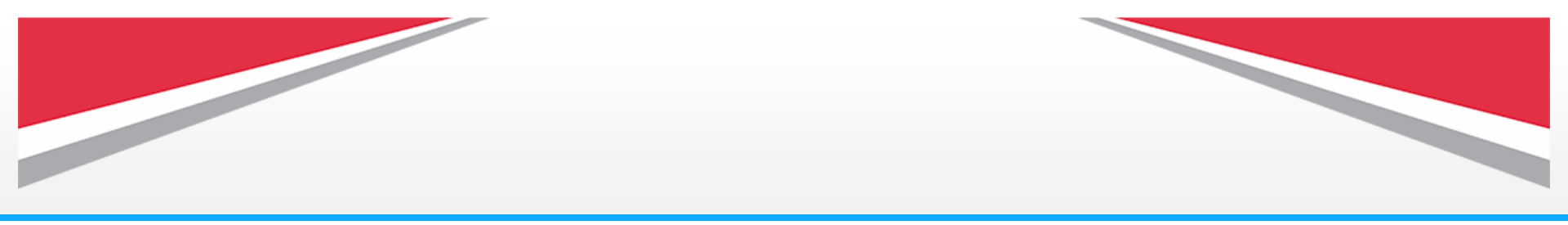

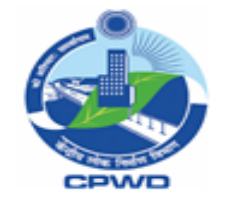

(38) Upon the Successful completion of the submission, system will give you option to download and save the excel file of submitted proposal. Click on **OK** to proceed the download.

| SAP GUI for HT | ML                  |                           |           |
|----------------|---------------------|---------------------------|-----------|
|                |                     |                           |           |
|                |                     |                           |           |
|                |                     | Enter file name to save   | ⑦ ×       |
|                | File Name:          | Transfor nasting List vis |           |
|                | Course the realized |                           |           |
|                | Save as type:       | All Files (^.^)           | ~         |
|                |                     |                           | OK Cancel |
|                |                     |                           | 38        |

Tech

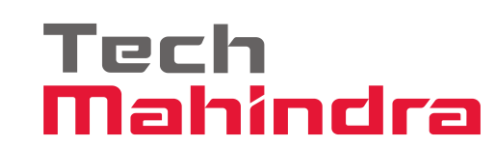

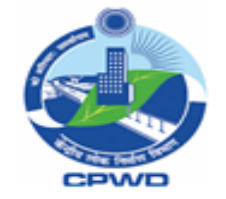

(39) After successful submission system will generate the **Request Number** which is unique and is same throughout the process.

Click on **Close** to proceed.

| Grade:*                                       |   | Cadre:*                      | Priority:         |                             | CPWD - All:*            |          | HQ/SDG/ADG/Encadered:                      |       |
|-----------------------------------------------|---|------------------------------|-------------------|-----------------------------|-------------------------|----------|--------------------------------------------|-------|
| Suptd. Engineer                               | V | 2 Items V                    | Low               | V                           | CPWD HEAD QUARTE        | V        | Select                                     | V     |
|                                               |   |                              |                   |                             |                         |          | Clear                                      | Go    |
| ENGINEER (ELECTRICAL)-<br>ADG, Projects Delhi |   | MUMDAI                       | ✓ S               | uccess                      |                         |          | 1 -                                        |       |
| Comments:                                     |   | Comments History             | 120222522 Dequest |                             | fully submitted         |          | On Account Of:                             |       |
| Testing1                                      |   | A1202210                     | 130222322 Request | rids been succes            | suury suomitteu         |          | v                                          |       |
|                                               |   | and the second               |                   |                             | Close                   |          |                                            |       |
| Relieving Date W.E.F:                         |   | Joining Date W.E.F:          | On Current Pos    | sition Since:               | Sensitive Position/Hard | Area:    | On Current Location Sinc                   | ce:   |
| 01 Nov 2022                                   |   | 04 Nov 2022                  |                   |                             | NA                      |          |                                            |       |
| AKU12031963.JECI051982                        |   | Anil Kumar                   | 200-<br>(CIV      | 43203 - SUPERIN<br>/IL) - I | ITENDING ENGINEER       | /ADDITIC | DNAL DIRECTOR GENER/CE<br>WORKS DEPARTMENT | INTRA |
| Proposed Posting Location:                    |   | Preferred Posting Location1: | Preferred Posti   | ng Location2:               | Preferred Posting Locat | ion3:    | Posting History:                           |       |

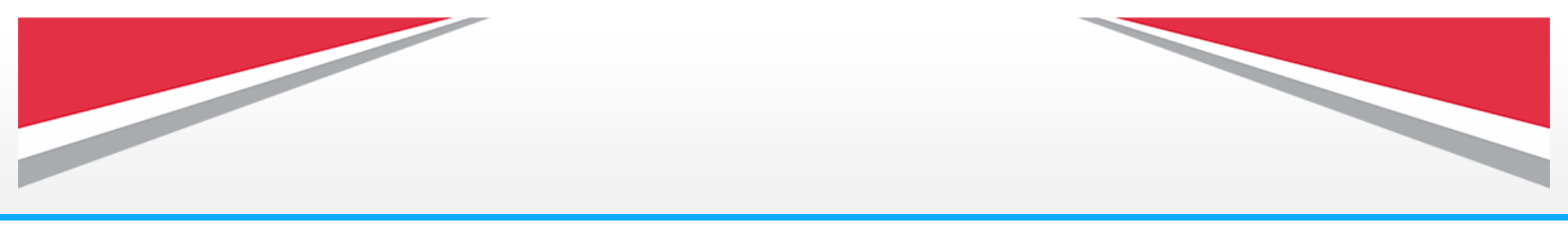

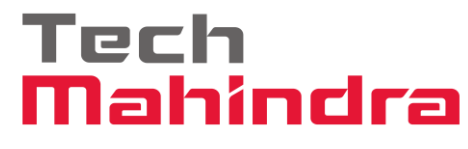

(40) Click on this icon drop down list will appear.

(41) Click on Sign Out.

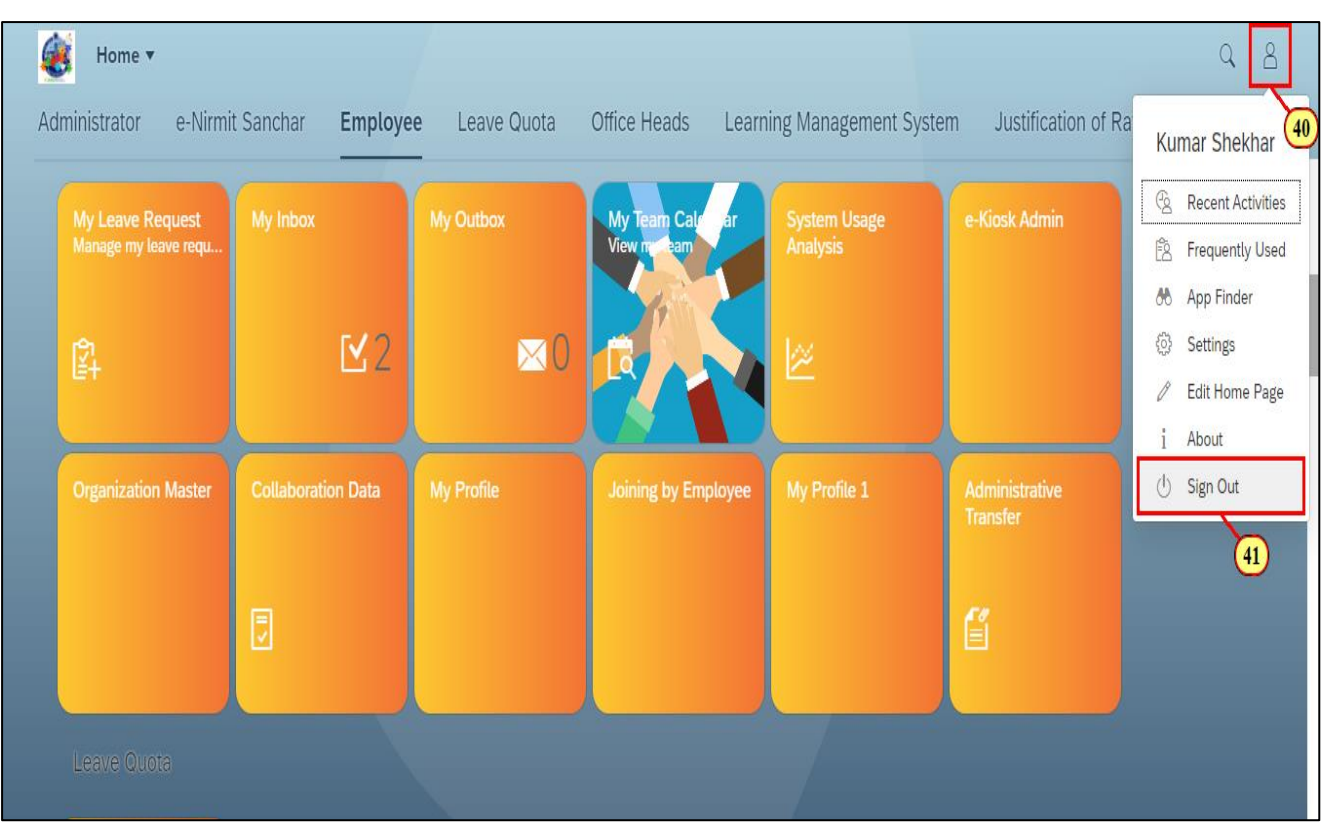

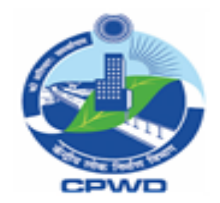

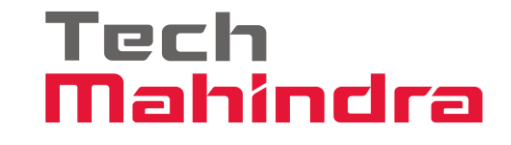

## Transfer Posting Proposal Submission Process for Next Level Authorities

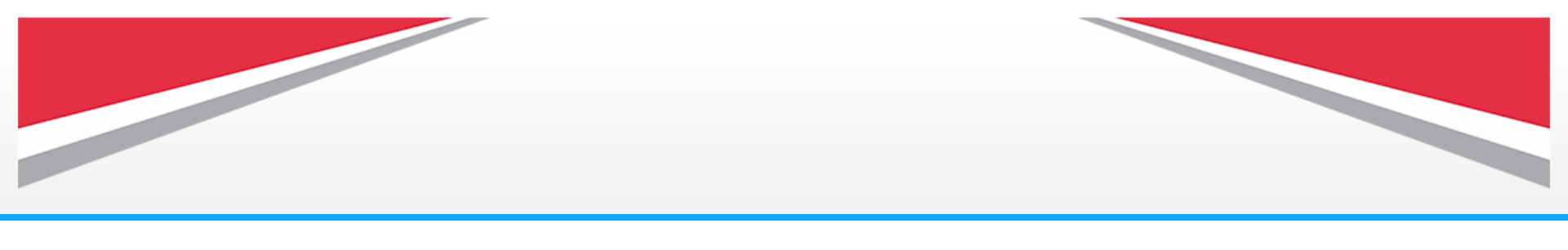

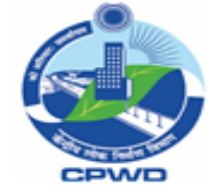

(42) The submittedrequest will come intothe **My Inbox** of the NextAuthority underEmployee Tab..

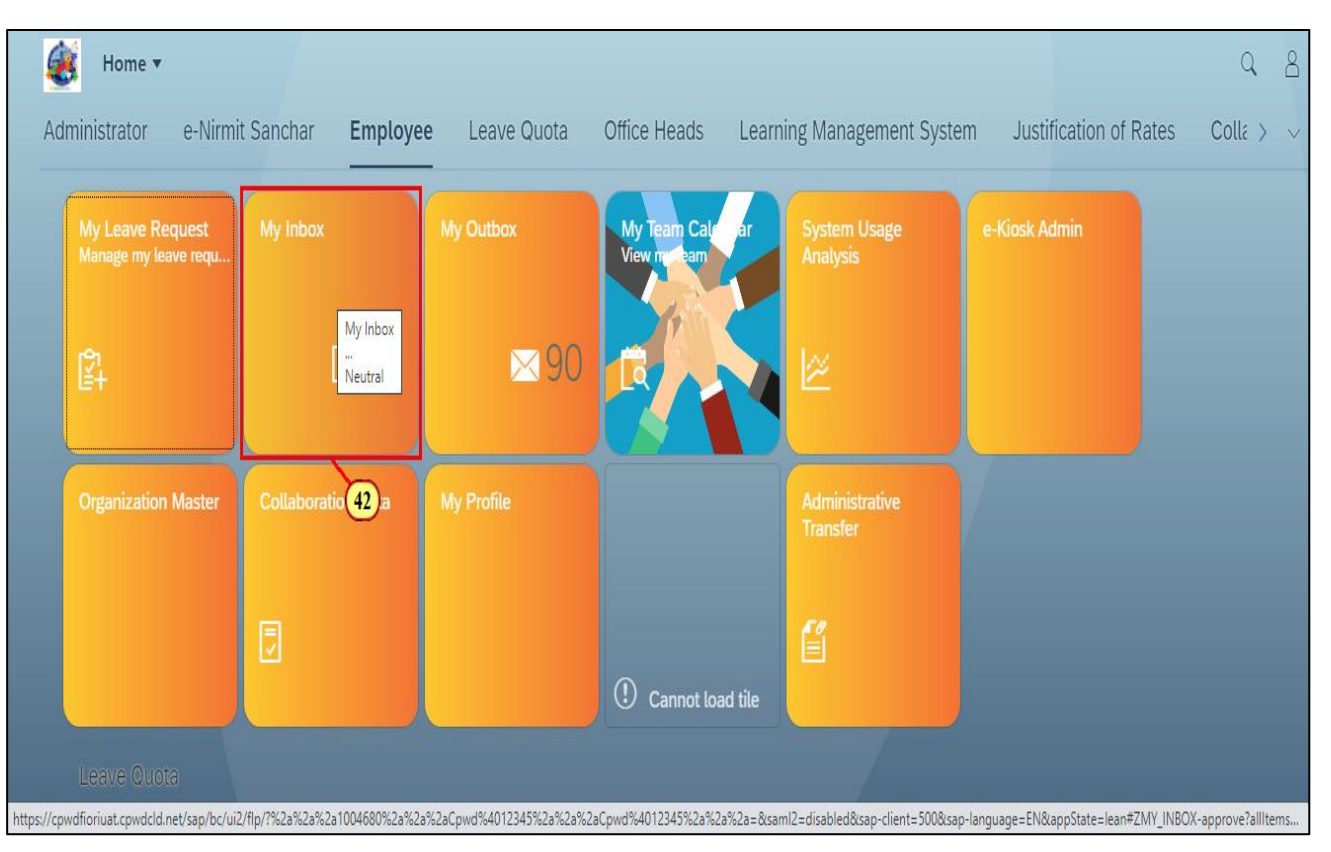

Tech

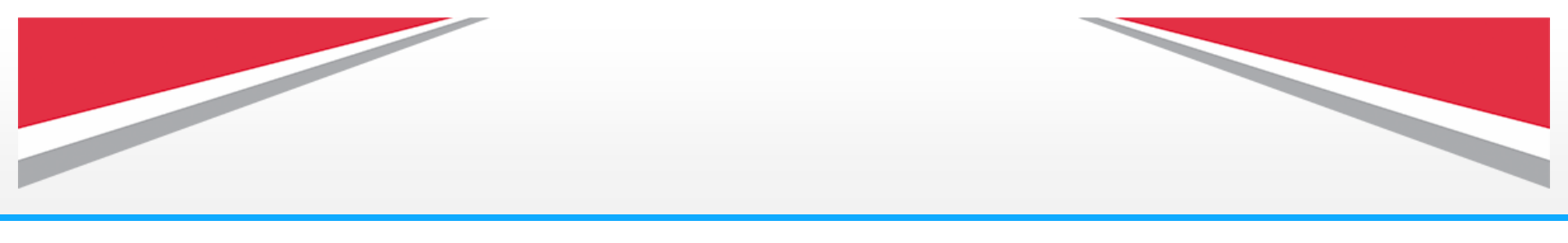

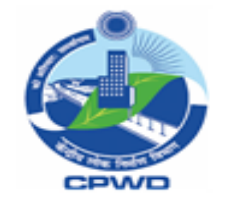

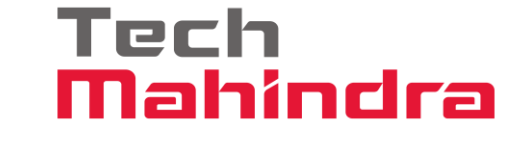

(43) Here you will find the submitted proposal for approval with unique **Approval Request Number.** 

(44) Click on this icon to view the **comments** for the submitted proposal.

(45) Click on this attachment icon to view the attached documents in this approval request.

You can download the attached files or can upload new files by clicking on download and upload icon.

(46) The **History** functionality will give access to all the Logs relating to the given request id.

(47) Click here to review/modification in the proposal.

(48) This will help to Download the proposal into local system.

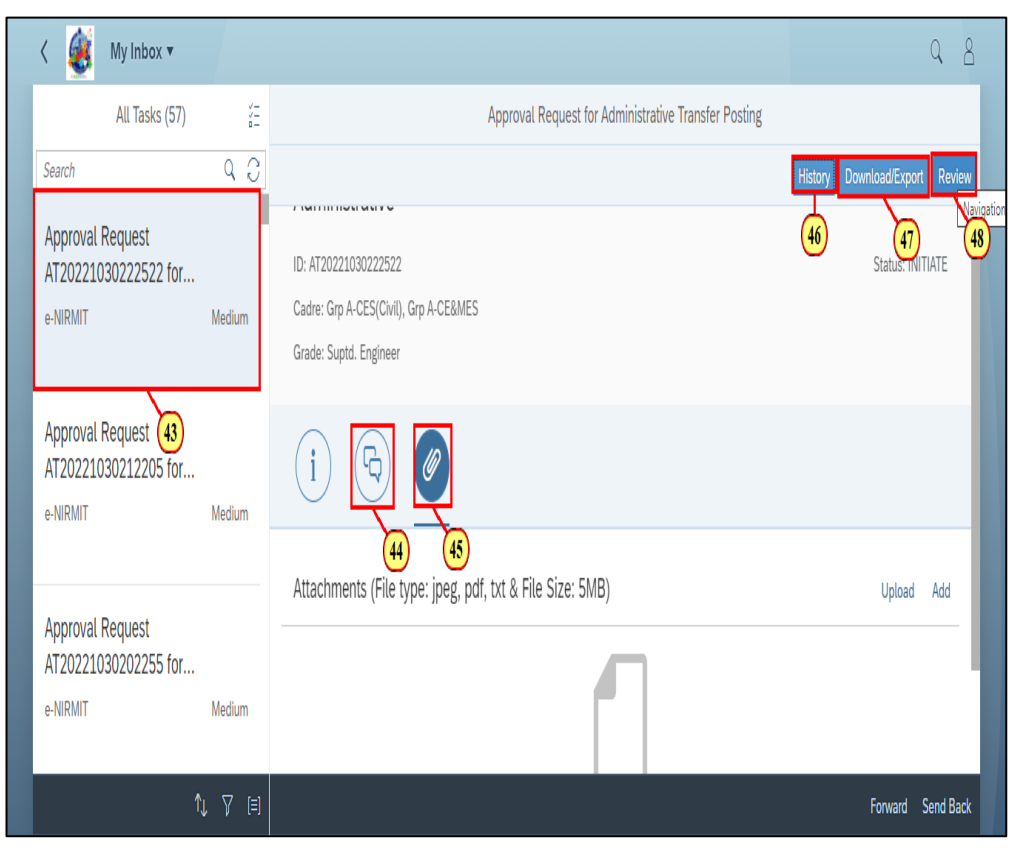

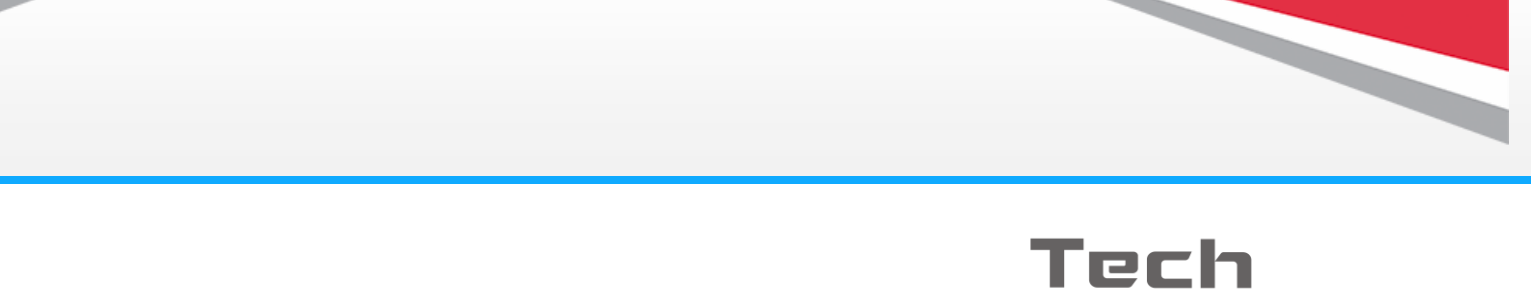

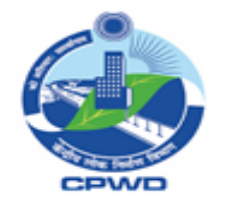

(49) Here while reviewing you can add more employees in the existing proposal by clicking on this **Add Employee button.** 

(50) Similarly, you can delete any employee from the existing list by clicking on this icon.

| Administrative Transf                             | fer Posting 🔻                |                              |                              | Q                   |
|---------------------------------------------------|------------------------------|------------------------------|------------------------------|---------------------|
| Grade: *<br>Suptd. Engineer                       | Cadre:*                      | Priority:<br>More            |                              |                     |
| Cut Off Date:                                     | On Position More than:       | On Location More than:       | Hard Area:                   | Sensitive Position: |
| .ocation:<br>Select V                             | ]                            | A \$                         |                              | Clear Go            |
|                                                   |                              |                              | Search by PIMS or Name       | Q. + Add Employee   |
| ✓ PIMS                                            | Name                         | Designation                  | Org Unit                     |                     |
| CHI09041962JECI031982                             | W Chidambaram                | 999999999 -                  |                              | 1                   |
| Proposed Posting Location:                        | Preferred Posting Location1: | Preferred Posting Location2: | Preferred Posting Location3: | Posting History:    |
| 21083501-SUPERINTENDIN<br>ENGINEER (ELECTRICAL)-N | G Mumbai                     | Pune                         | Goa                          | Î Preview Submit    |

Status: INITIATE

Forward Send Back

your review you can Forward the proposal to next authority for his review. (52) In case of seeking any query/correction you can send back the proposal to the previous authority.

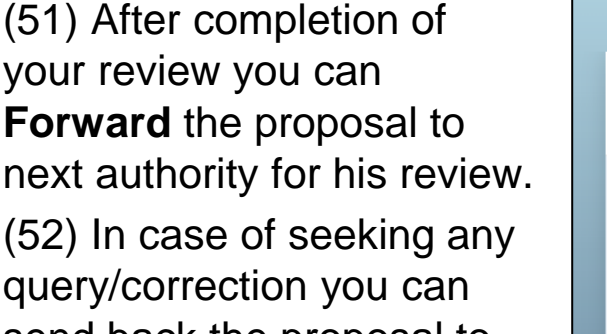

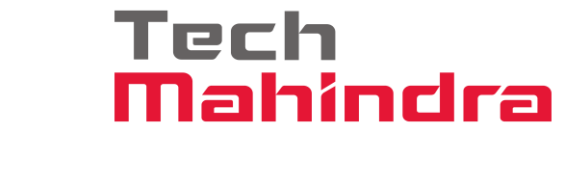

Approval Request for Administrative Transfer Posting

Designation/Org Unit

Preferred Posting Location

ENGINEER (ELECTRICAL)-

ADG, Projects Delhi

21083501-SUPERINTENDING

Remarks

2022

Relieving Date: 31 Oct

2022, Joining Date: 51

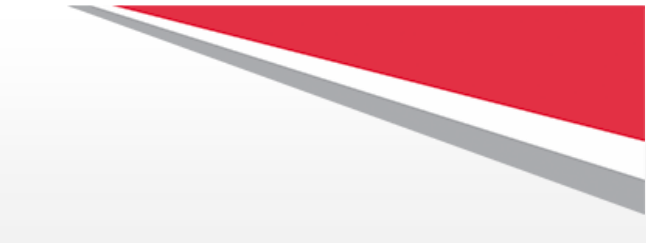

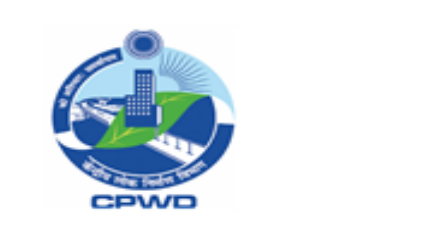

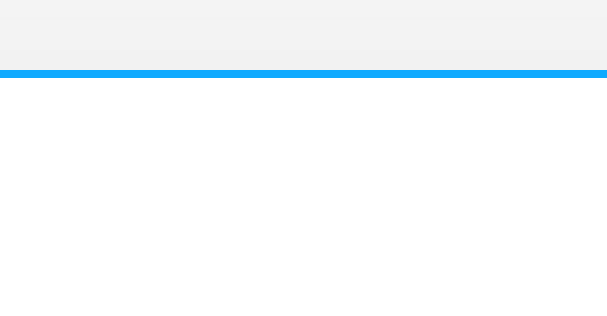

My Inbox **v** 

All Tasks (57)

똞

Administrative

ID: AT20221030222522

Grade: Suptd. Engineer

S.No

1

Cadre: Grp A-CES(Civil), Grp A-CE&MES

PIMS ID/Name

Chidambaram

CHI09041962JECI031982 / W

93

Medium

Medium

Medium

Approval Request

Approval Request AT20221030212205 for...

Approval Request

AT20221030202255 for...

AT20221030222522 for...

Search

e-NIRMIT

e-NIRMIT

e-NIRMIT

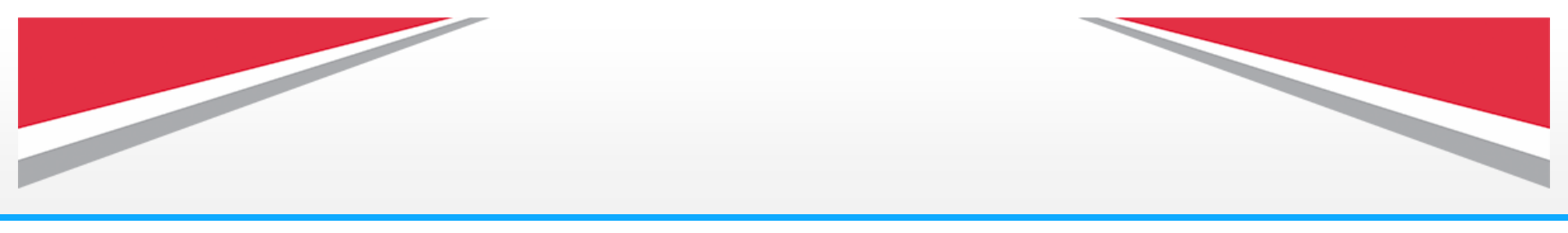

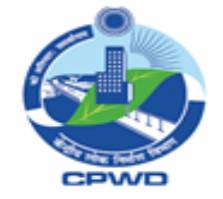

### Tech Mahindra

#### (53) After clicking on Forward button this screen will appear. System will give

available options of the next authority to select.

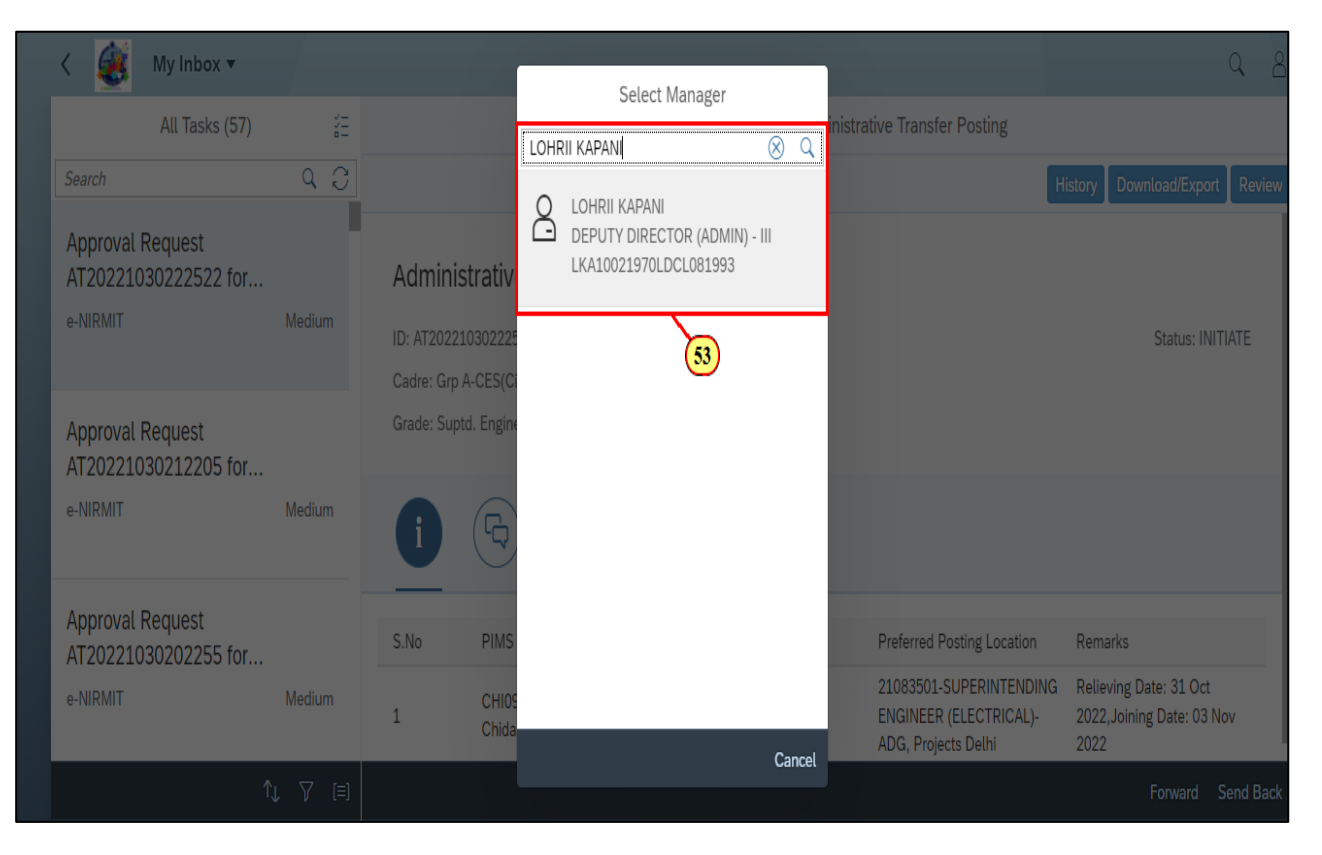

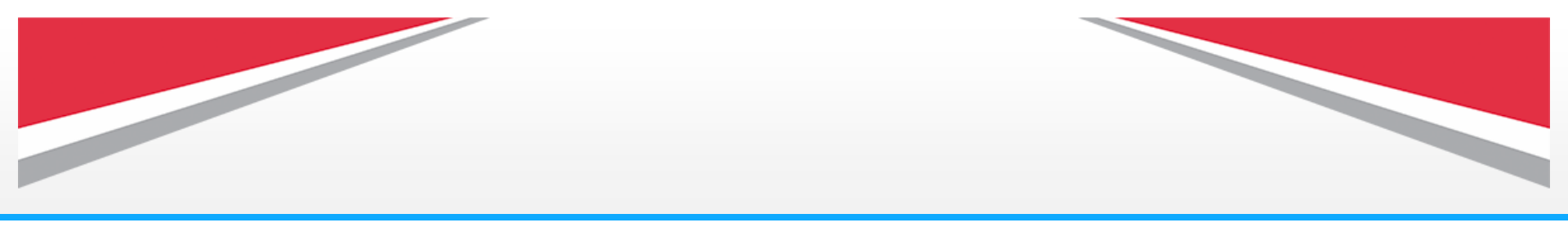

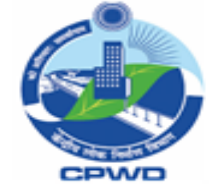

(54) Add your comments in the comment box then click on **Submit button.** 

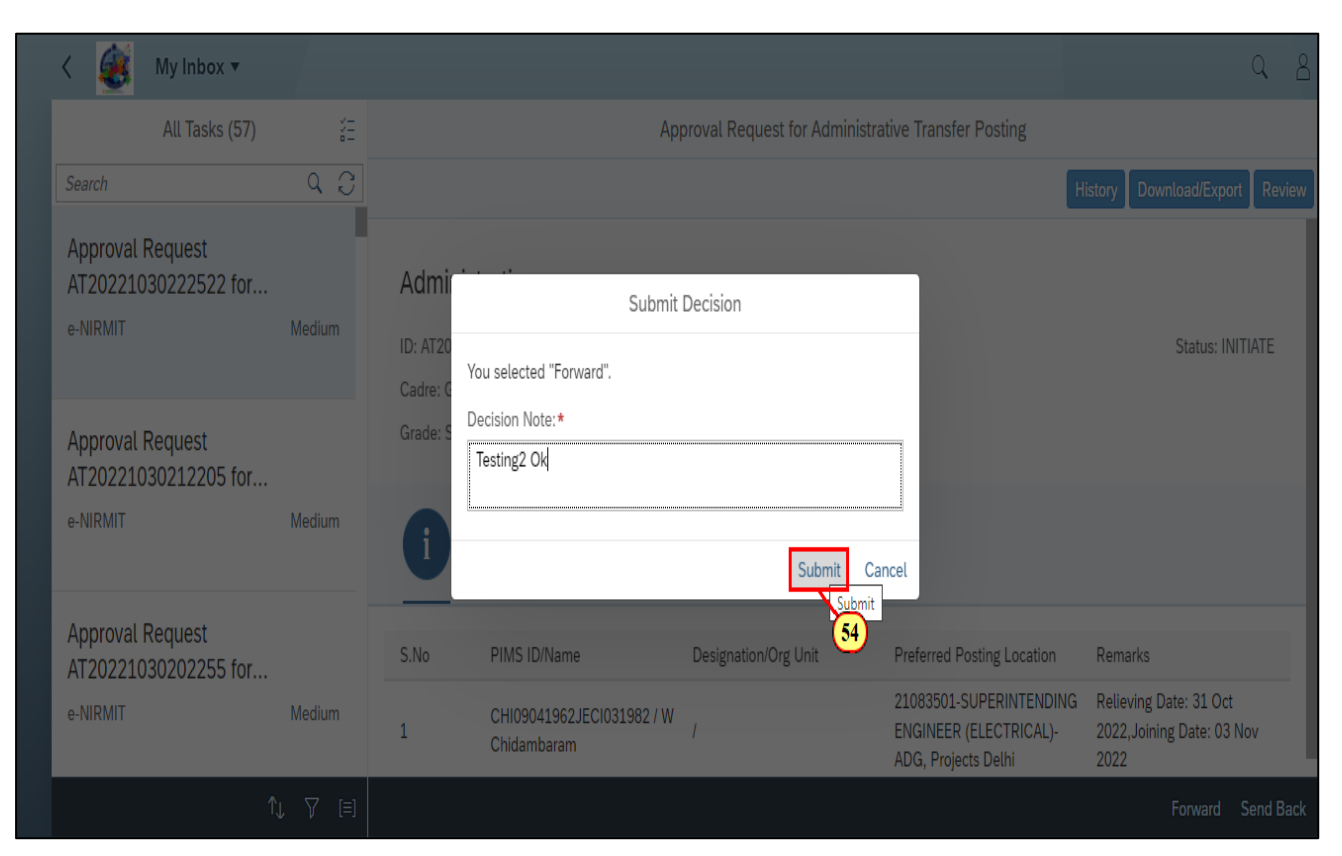

Tech

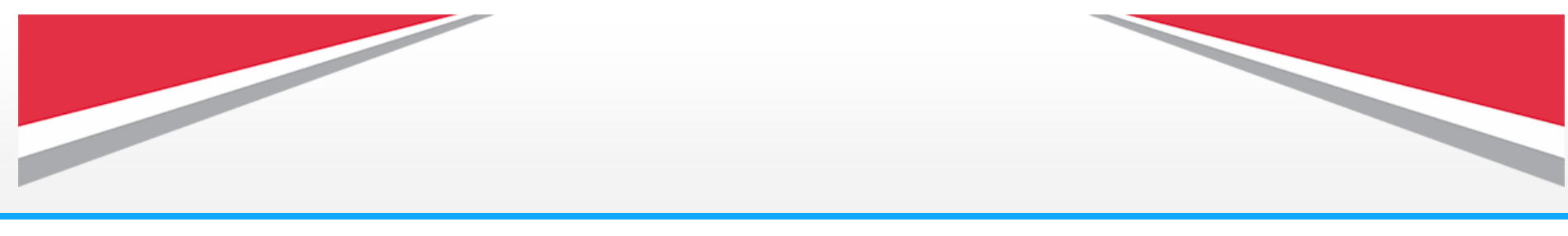

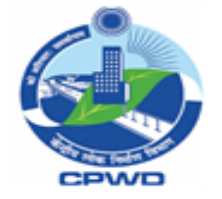

Tech Mahindra

(55) Click on this icon drop down list will appear.(56) Click on Sign out.

|   | < 👸 My Inbox 🔻                           |         |                                                                                                    |                         |                               |                                                                                |         | Q                 | 8       |
|---|------------------------------------------|---------|----------------------------------------------------------------------------------------------------|-------------------------|-------------------------------|--------------------------------------------------------------------------------|---------|-------------------|---------|
|   | All Tasks (56)                           | ¥=<br>= |                                                                                                    | Ap                      | proval Request for Administra | tive Transfer Posting                                                          | Vi      | mal Kumar Tuli    | 55      |
|   | Search                                   | Q (C    |                                                                                                    |                         |                               | Hi                                                                             | story   |                   |         |
|   |                                          |         |                                                                                                    |                         |                               | _                                                                              | C2      | Recent Activities |         |
|   | Approval Request                         |         | Administrative                                                                                                    |                         |                               |                                                                                | Ê       | Frequently Used   |         |
|   | e-NIRMIT                                 | Medium  | Administrative                                                                                                    |                         |                               |                                                                                | 66      | App Finder        |         |
|   |                                          |         | ID: AT20221030212205                                                                                                    |                         |                               |                                                                                | ¢       | Settings          |         |
| ľ |                                          |         | Cadre: Grp A-CES(Civil), Gr                                                                                                    | p A-CE&MES              |                               |                                                                                | i       | About             |         |
|   | Approval Request                         |         | Grade: Supto. Engineer                                                                                                    |                         |                               |                                                                                | ŝ       | Manage My Subs    | titutes |
|   | e-NIRMIT                                 | Medium  |                                                                                                    | $\bigcirc$              |                               |                                                                                | 2       | Substitute For    |         |
|   |                                          |         | (Landon (Landon (Lando | Ø)                      |                               |                                                                                | i       | Support Informati | on      |
| ŀ |                                          |         | <u> </u>                                                                                                    | Ŭ                       |                               |                                                                                | Ċ       | Sign Out          |         |
|   | Approval Request<br>AT20221028105855 for |         | S.No PIMS ID/Nan                                                                                                    | ne                      | Designation/Org Unit          | Preferred Posting Location                                                     | Remarks | (56)              |         |
|   | e-NIRMIT                                 | Medium  | 1 AKG1512196<br>Anil Kumar G                                                                                                    | 61JECI011981 /<br>Gupta | 1                             | 20001342-SUPERINTENDING<br>ENGINEER (E)- II-Chief<br>Engineer (CSQ)-Electrical |         | Ŭ                 |         |

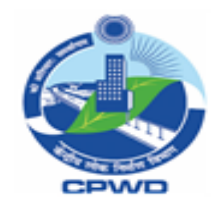

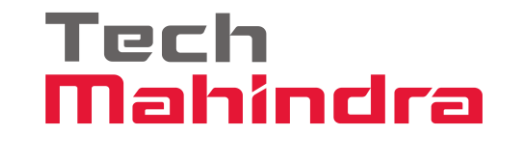

# Transfer Posting Final Approval Process for Next Level Authority

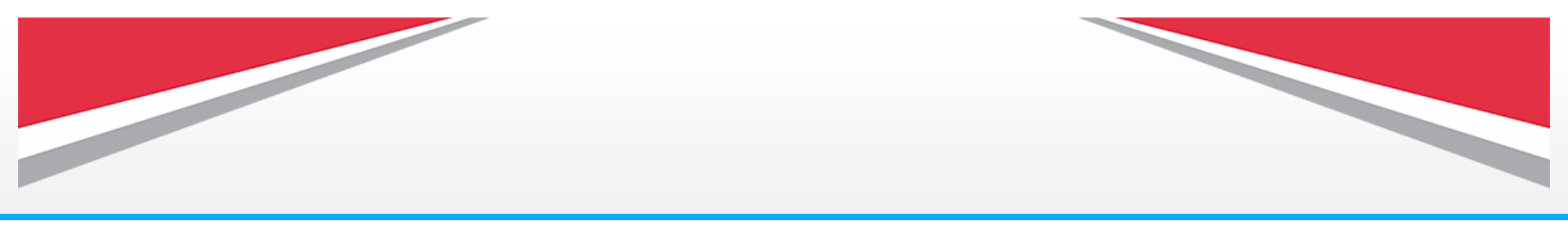

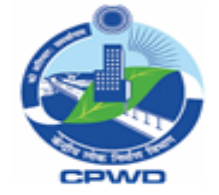

(57) Now Director General will login for final approval. Click on **My Inbox Tile** under **Employee Tab.** 

#### ٢ Q Home **v** 8 e-Nirmit Sanchar Employee Leave Quota Learning Management System Administrator Office Heads Justification of Ra Shailendra Sharr Recent Activities 🖹 Frequently Used 🚷 App Finder My Inbox Settings ⊠127 4 Neutral Edit Home Page i About Collaboratio 57)a () Sign Out https://cpwdfioriuat.cpwdcld.net/sap/bc/ui2/flp/?%2a%2a%2a1001437%2a%2a%...

Tech

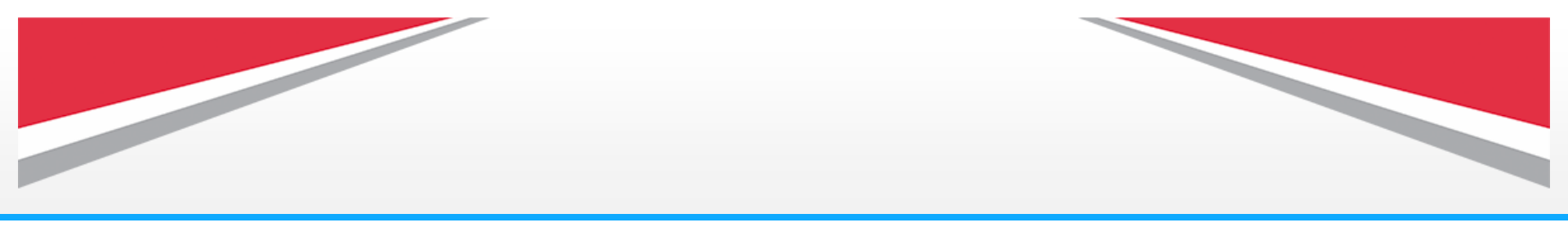

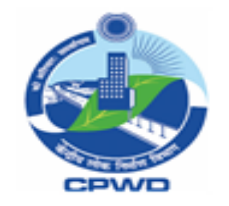

## (58) Here you will find the submitted proposal for approval with unique **Approval Request Number.**

### (59) Click on this icon to view the **comments for the submitted proposal.**

(60) Click on this attachment icon to view the attached documents in this approval request.

You can download the attached files or can upload new files by clicking on download and upload icon.

(61) The **History** functionality will give access to all the Logs relating to the given request id.

(62) This will help to Download the proposal into local system.

### Tech Mahindra

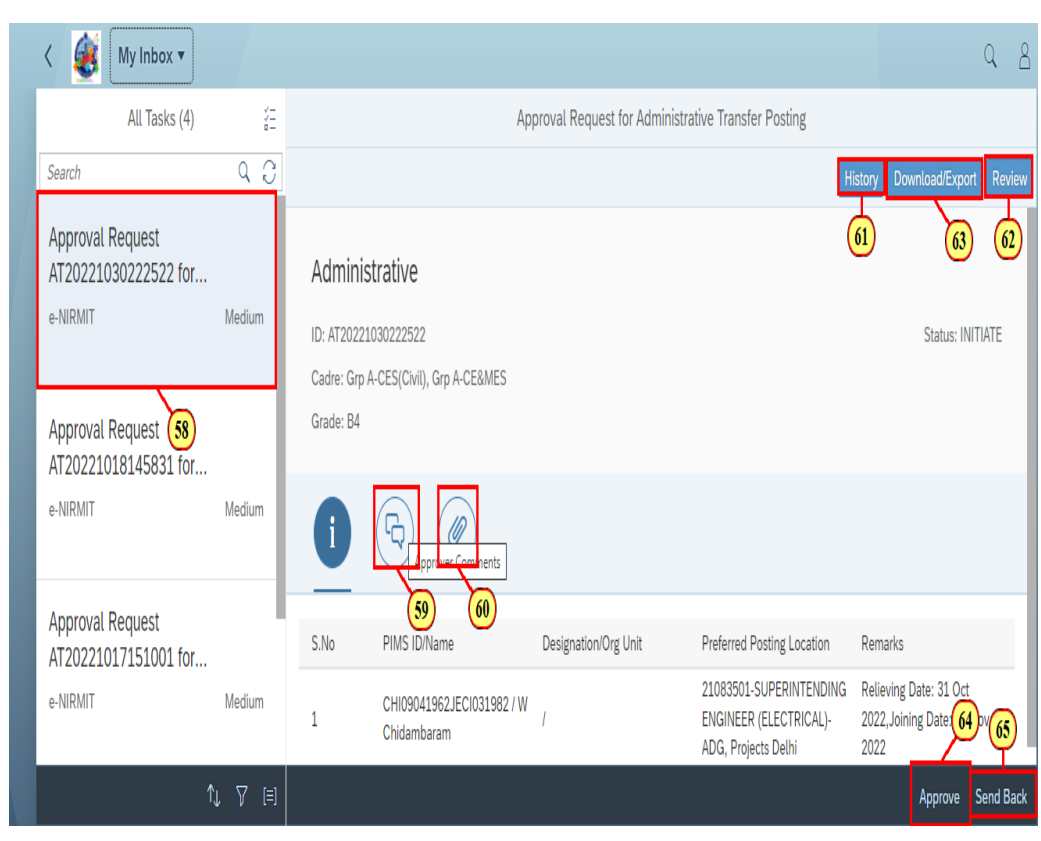

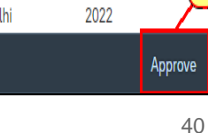

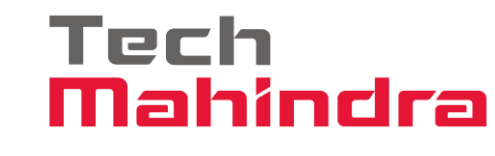

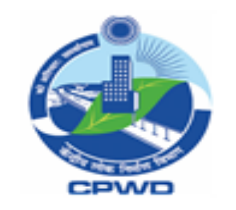

(63) Click here to review/modification in the proposal.

(64) After reviewing all details, click on **Approve button** for final approval.

**Note:** Once the final approving authority has approved the proposal it will become not editable and will route back through the same chain in the workflow.

(65) In case of seeking any query/correction you can send back the proposal to the previous authority.

#### My Inbox • Q 8 쏥 Approval Request for Administrative Transfer Posting All Tasks (4) 93 Search Approval Request 62 Administrative AT20221030222522 for... e-NIRMIT Medium ID: AT20221030222522 Status: INITIATE Cadre: Grp A-CES(Civil), Grp A-CE&MES Grade: B4 Approval Request (58) AT20221018145831 for... e-NIRMIT Medium Approval Request S.No PIMS ID/Name Designation/Org Unit Preferred Posting Location Remarks AT20221017151001 for... Relieving Date: 31 Oct 21083501-SUPERINTENDING Medium e-NIRMIT CHI09041962JECI031982 / W ENGINEER (ELECTRICAL)-2022, Joining Date: 64 Chidambaram ADG, Projects Delhi Approve Send Back

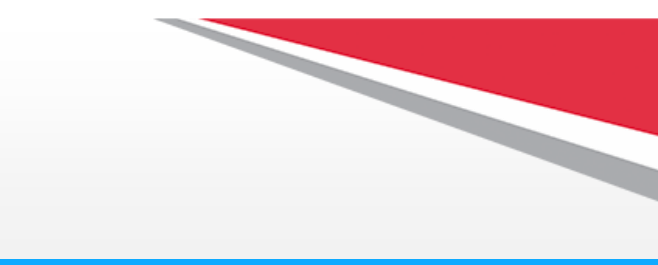

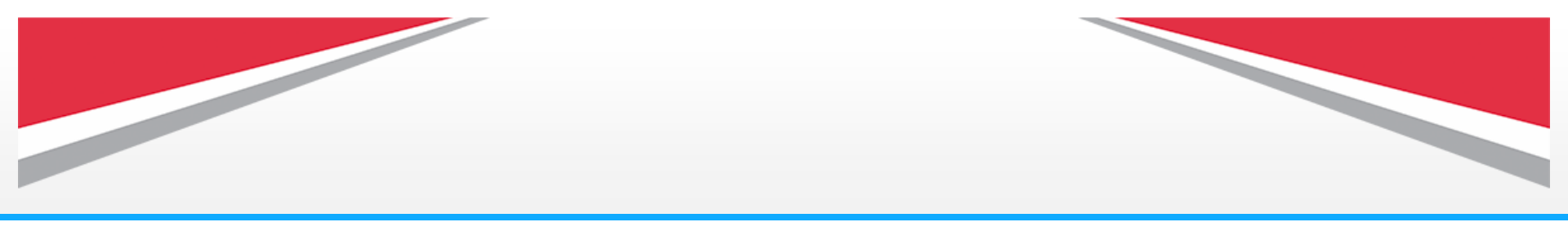

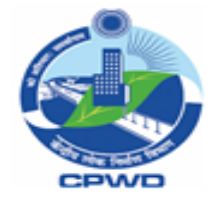

(66) Add your comments in the comment box then click on **Submit button.** 

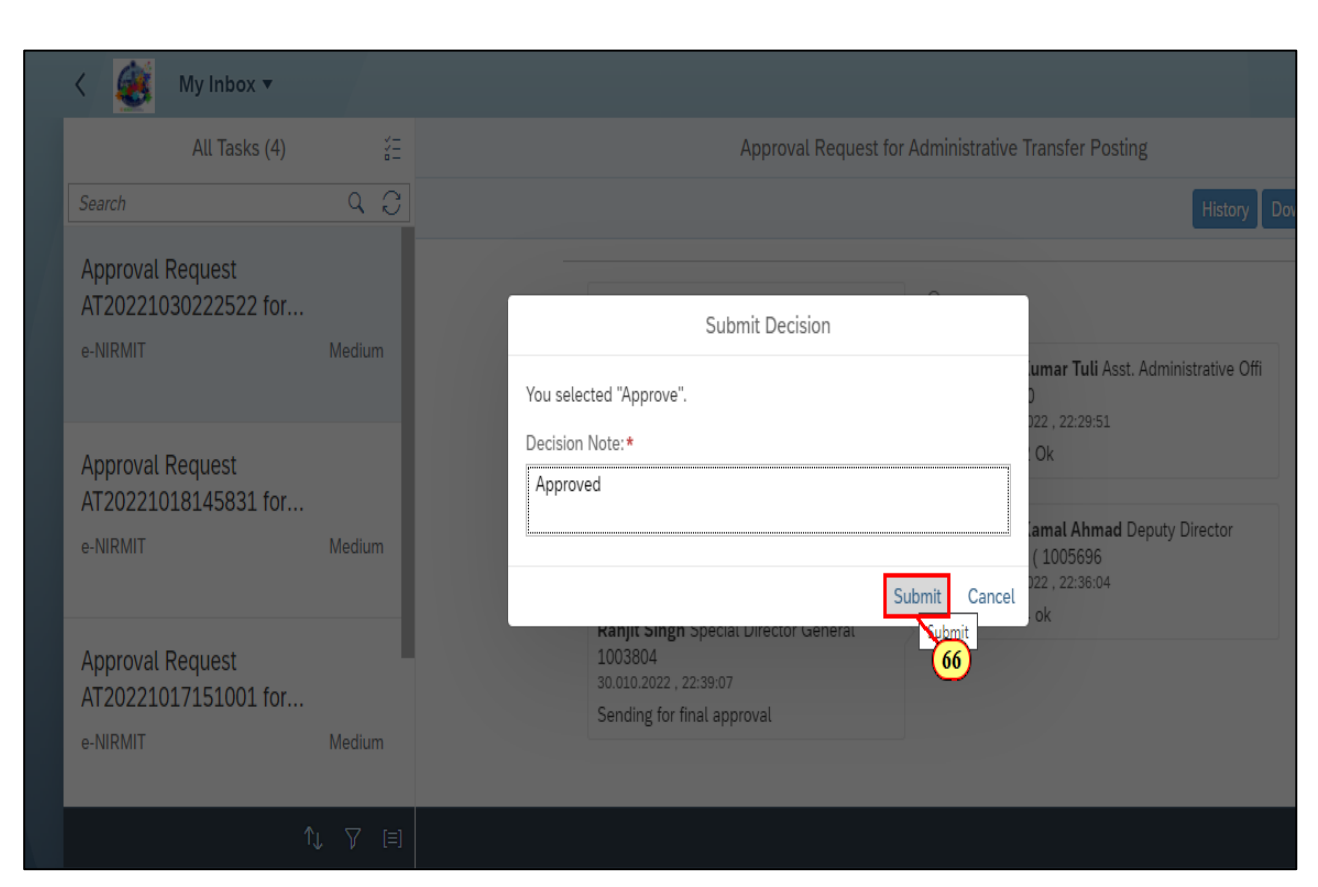

Tech

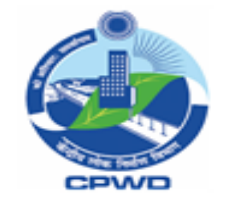

(67) While routing back through the same chain in the workflow the proposal will come into the inbox of the next authority.

(68) **Preview Order:** Once the proposal is finally approved **t**his new option of Preview Order button will appear.

By clicking on this icon, the next authority can see a preview of the approved order.

**Note:** After final approval, the proposal will become non-editable and no any modification can be done in the proposal by the next authorities.

#### Tech Mahindra

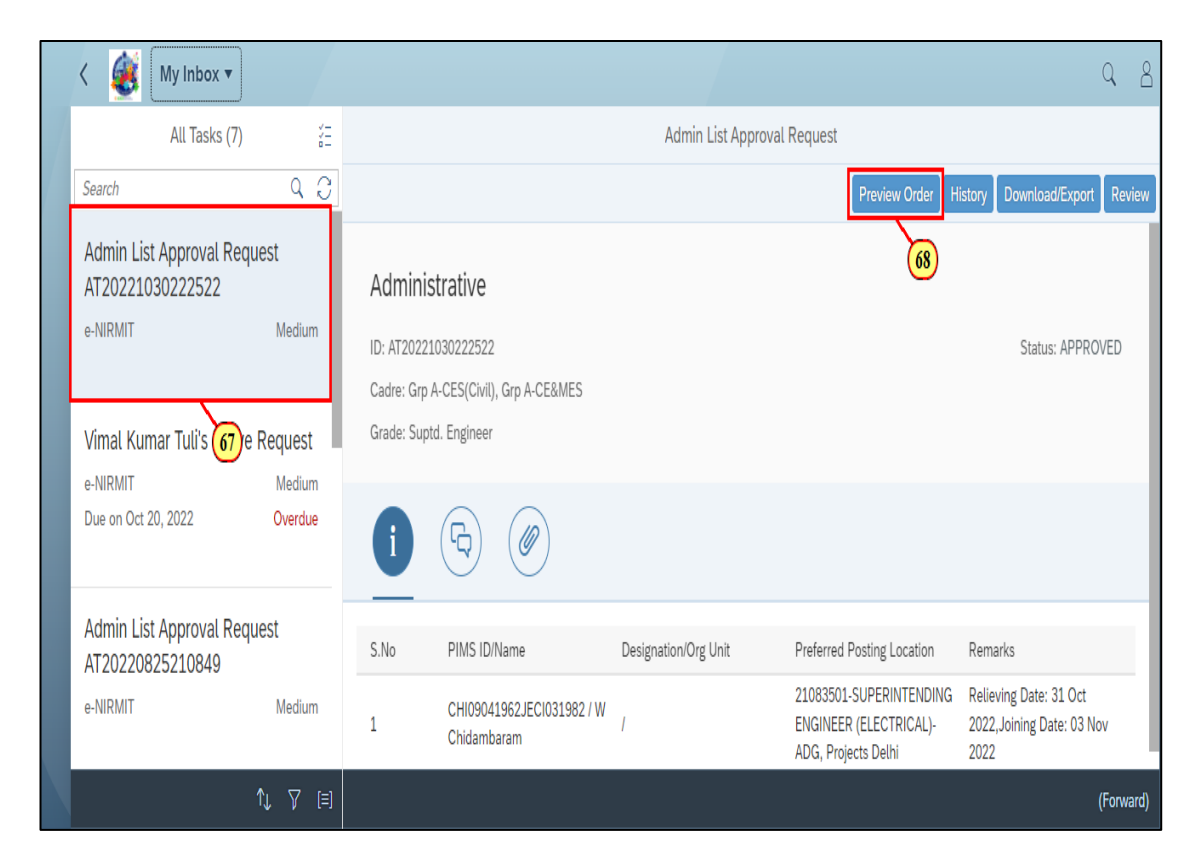

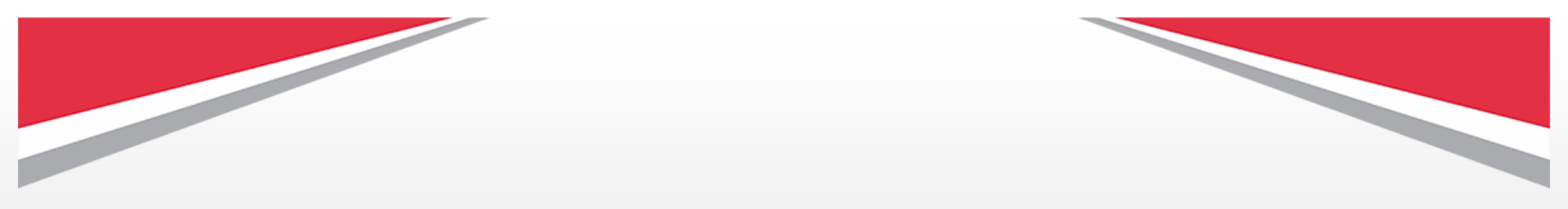

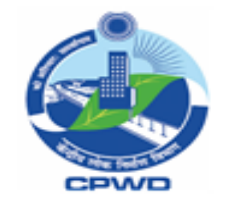

### (69) After clicking on **Preview Order Button**,

System will open a new pop up to with editable Header and Footer along with the list of employees selected and approved for the transfer order The header and footer section will be editable and will allow user to add/delete text as per their requirement. (70) After adding header and footer click on **Preview** button to see a final Preview of the transfer order.

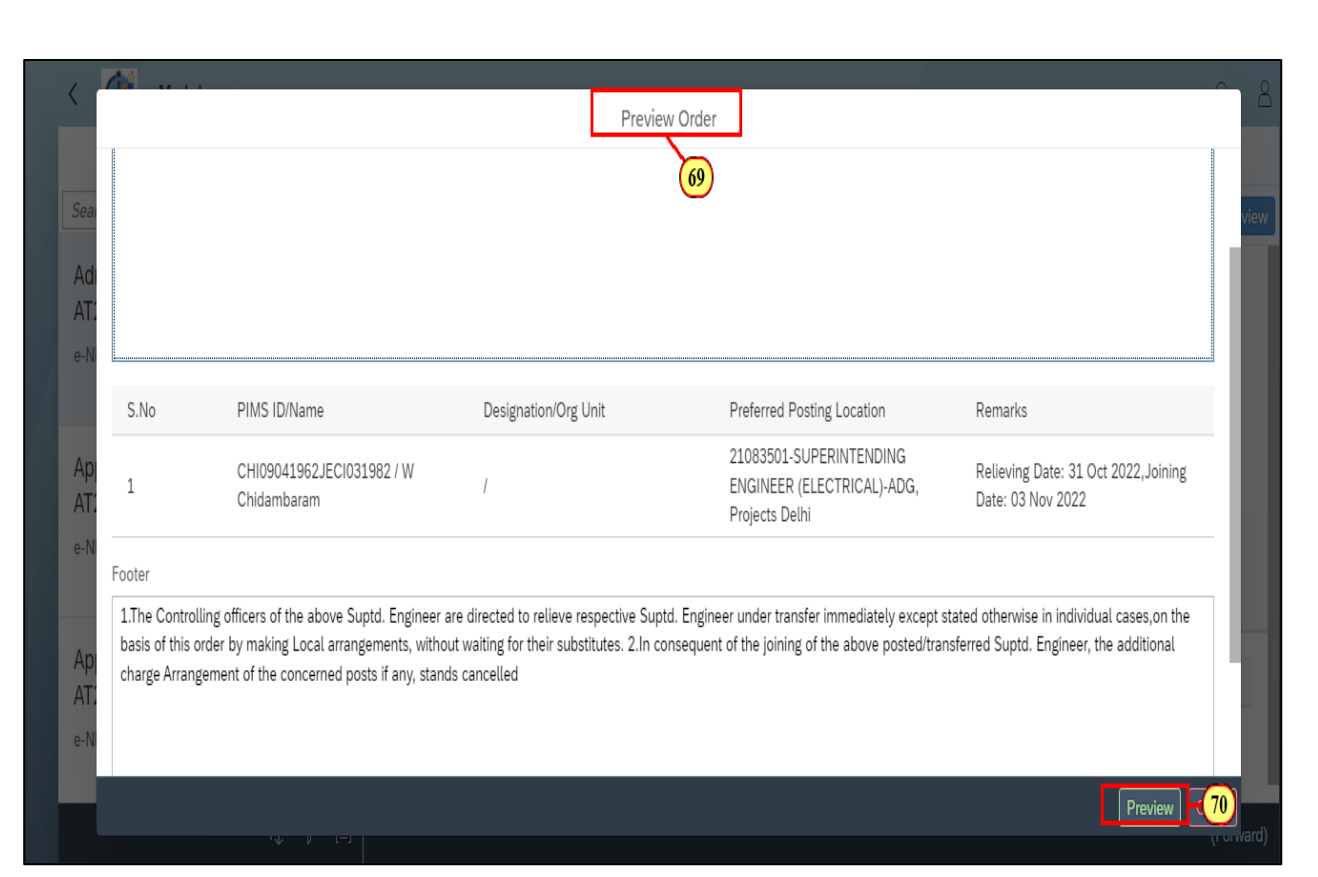

Tech

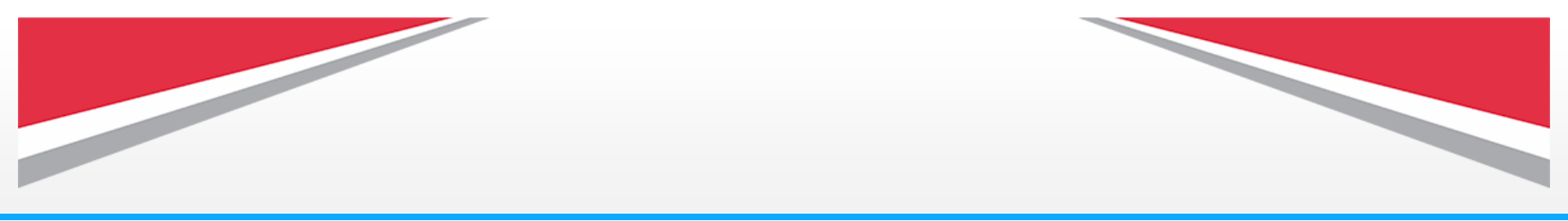

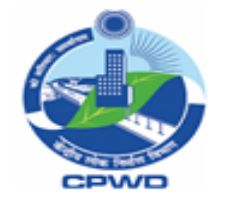

(71) Click on **Publish button** to publish the final transfer order.

| S.No PIMS ID/Name Designation/Org Unit Preferred Posting Location Remarks                                                                    |
|----------------------------------------------------------------------------------------------------|
| 1 CHI09041962JECI031982 / W / Chidambaram / CHI09041962JECI031982 / W / ENGINEER (ELECTRICAL)-ADG, Date: 03 Nov 2022 Delhi Date: 03 Nov 2022 |

Tech

Mahindra

Publish 71 ew

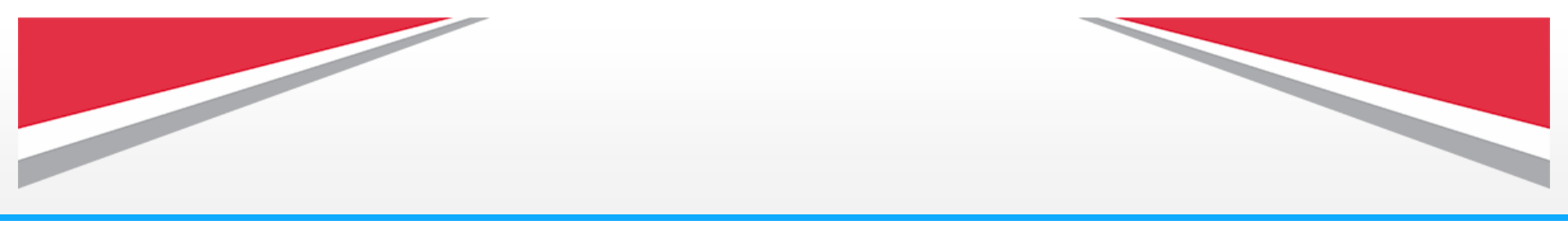

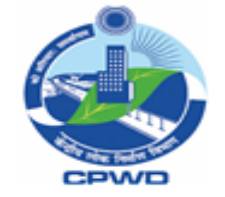

Tech Mahindra

(72) After clicking onPublish, you will get this confirmation notification.Click on Close button.

| < 🧕 My Inbox 🔻                                            |              |                                                                           |
|-----------------------------------------------------------|--------------|---------------------------------------------------------------------------|
| All Tasks (18)                                            |              | Admin List Approval Reques                                                |
| Search                                                    | ۵ ۵          |                                                                           |
| Admin List Approval Reque<br>AT20221030222522<br>e-NIRMIT | st<br>Medium | Administrative                                                            |
|                                                           |              | D: Al 202210°<br>✓ Publish<br>Cadre: Grp A-                               |
| Approval Request<br>AT20221030204740 for                  |              | Grade: Suptd. Workflow completed and notification sent to all the members |
| e-NIRMIT                                                  | Medium       |                                                                           |

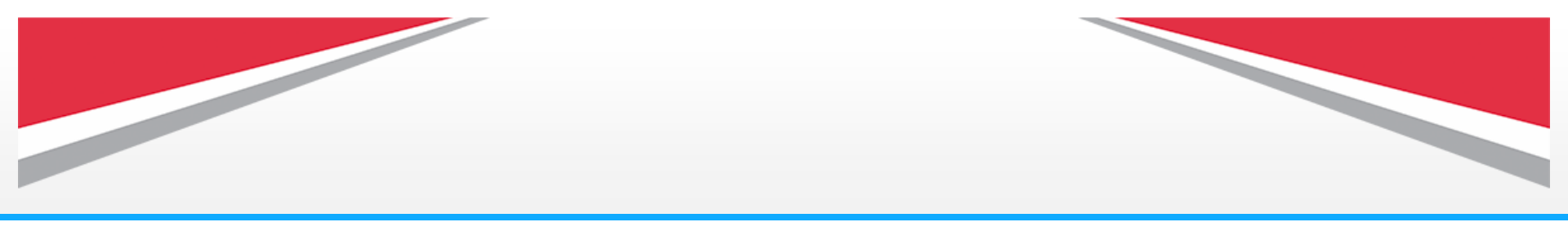

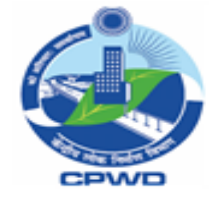

(73) This Office Order will be generated, you can download this office order by clicking on download icon.

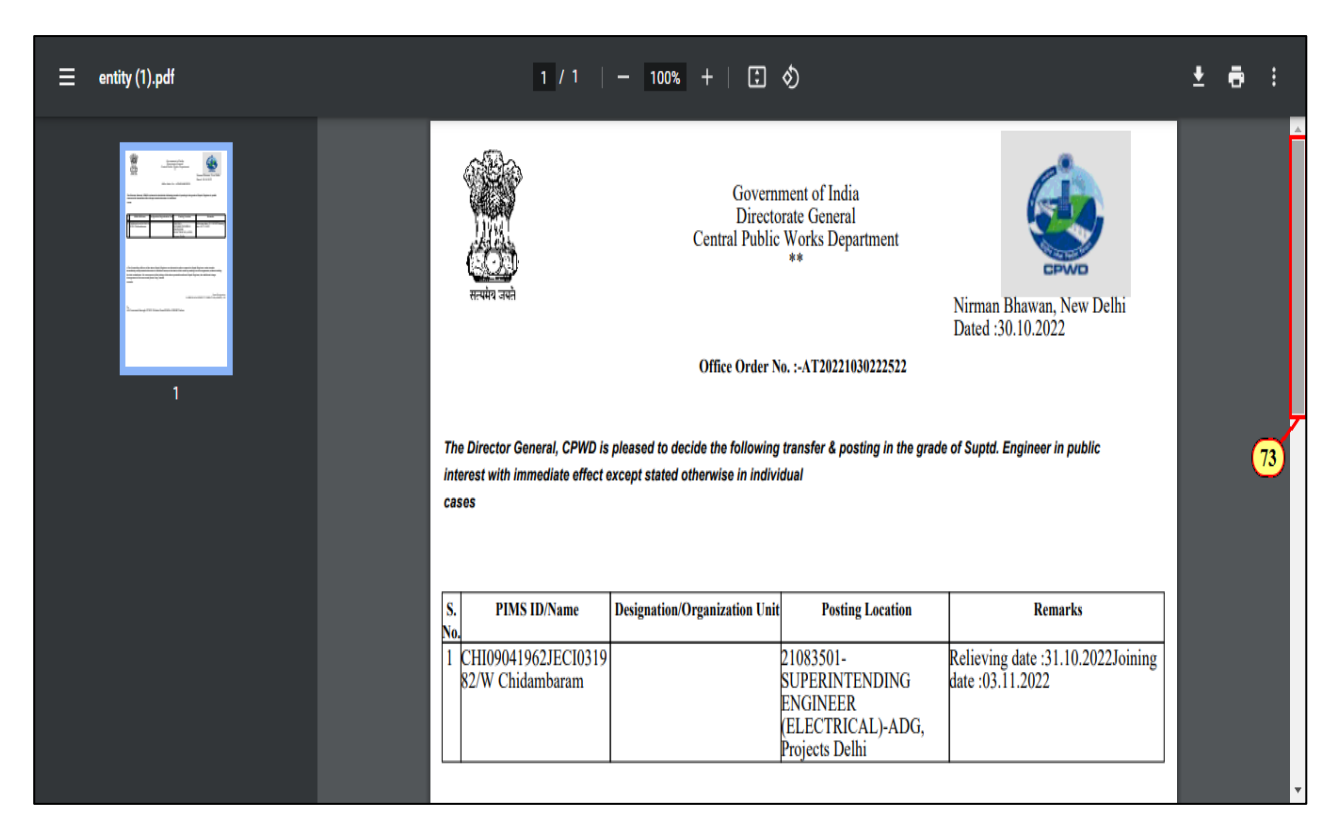

Tech

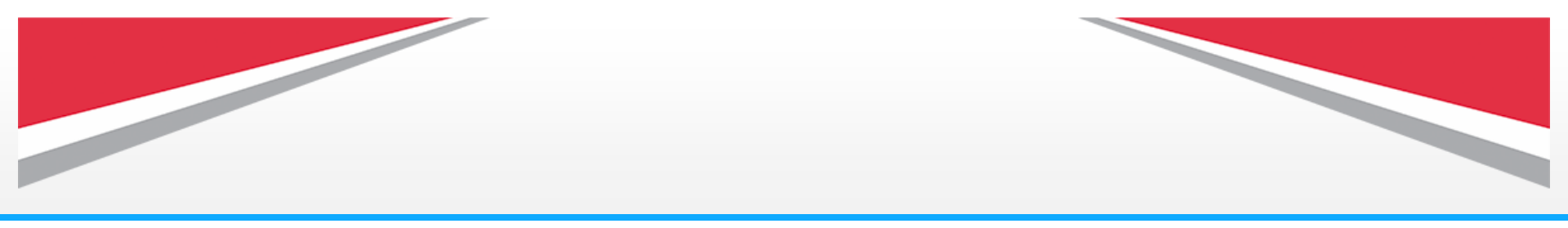

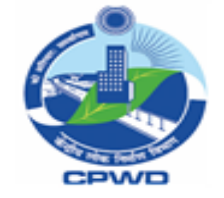

(74) You can also print this office order by clicking on print icon.

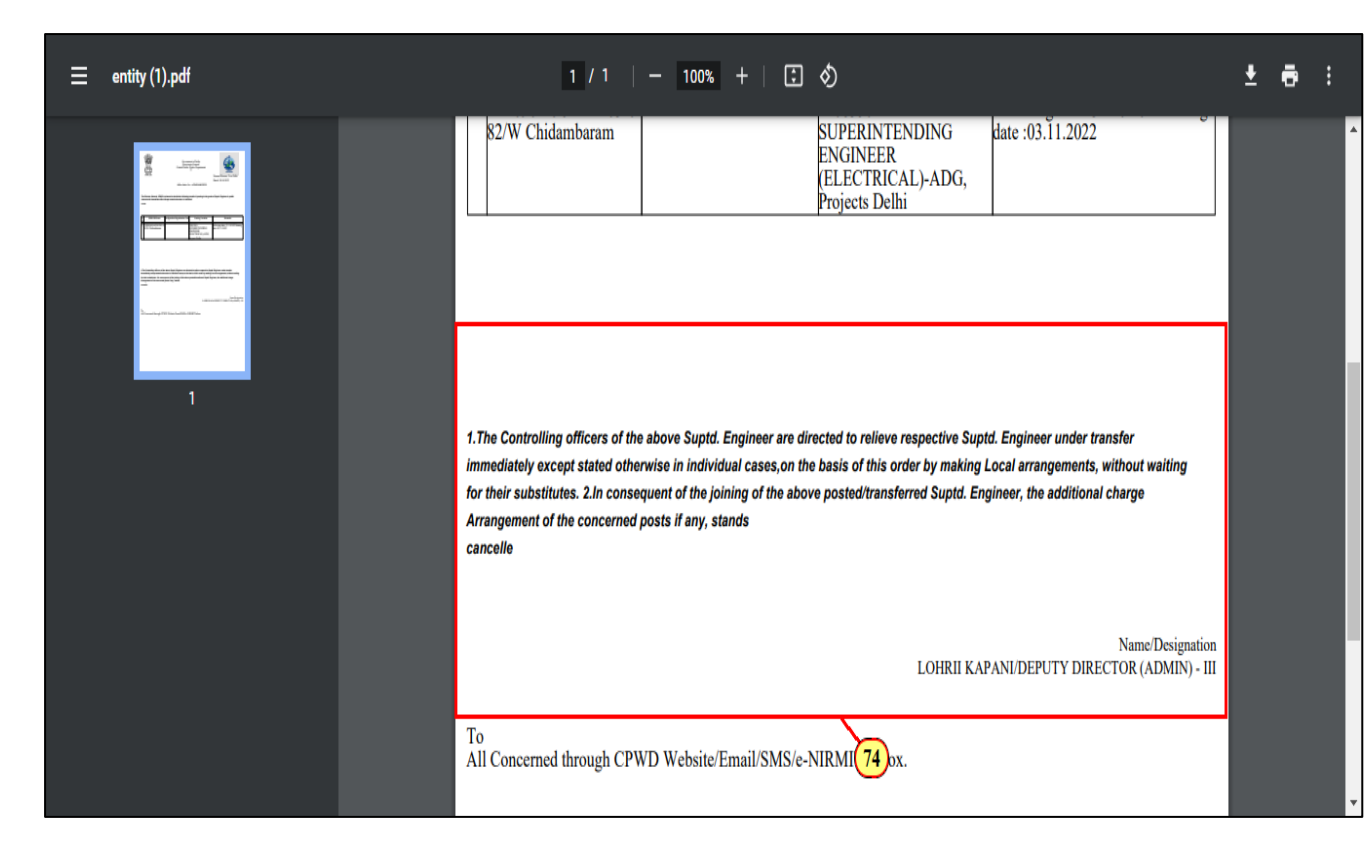

Tech

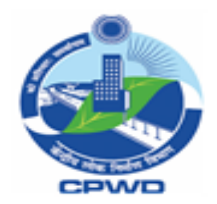

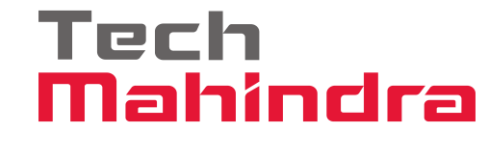

# Relieving Process by Office Head

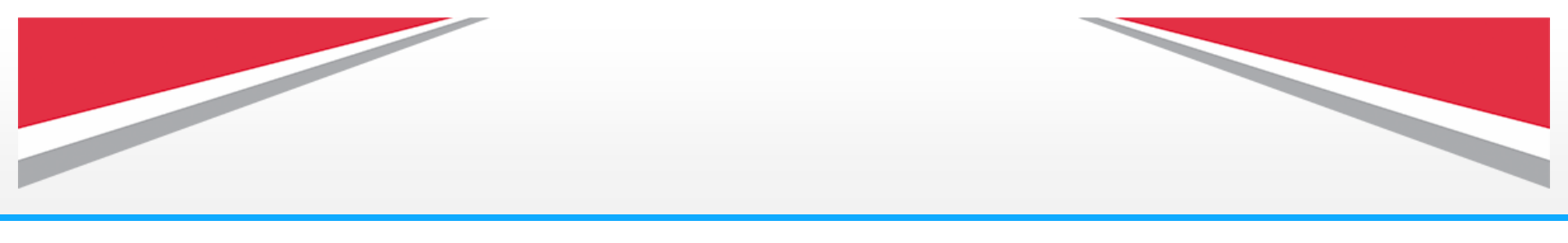

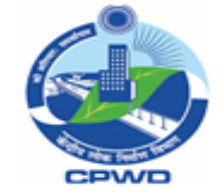

(75) For Relieving any employee from his office, the office head need to login and click on Relieving tile available under office head tab.

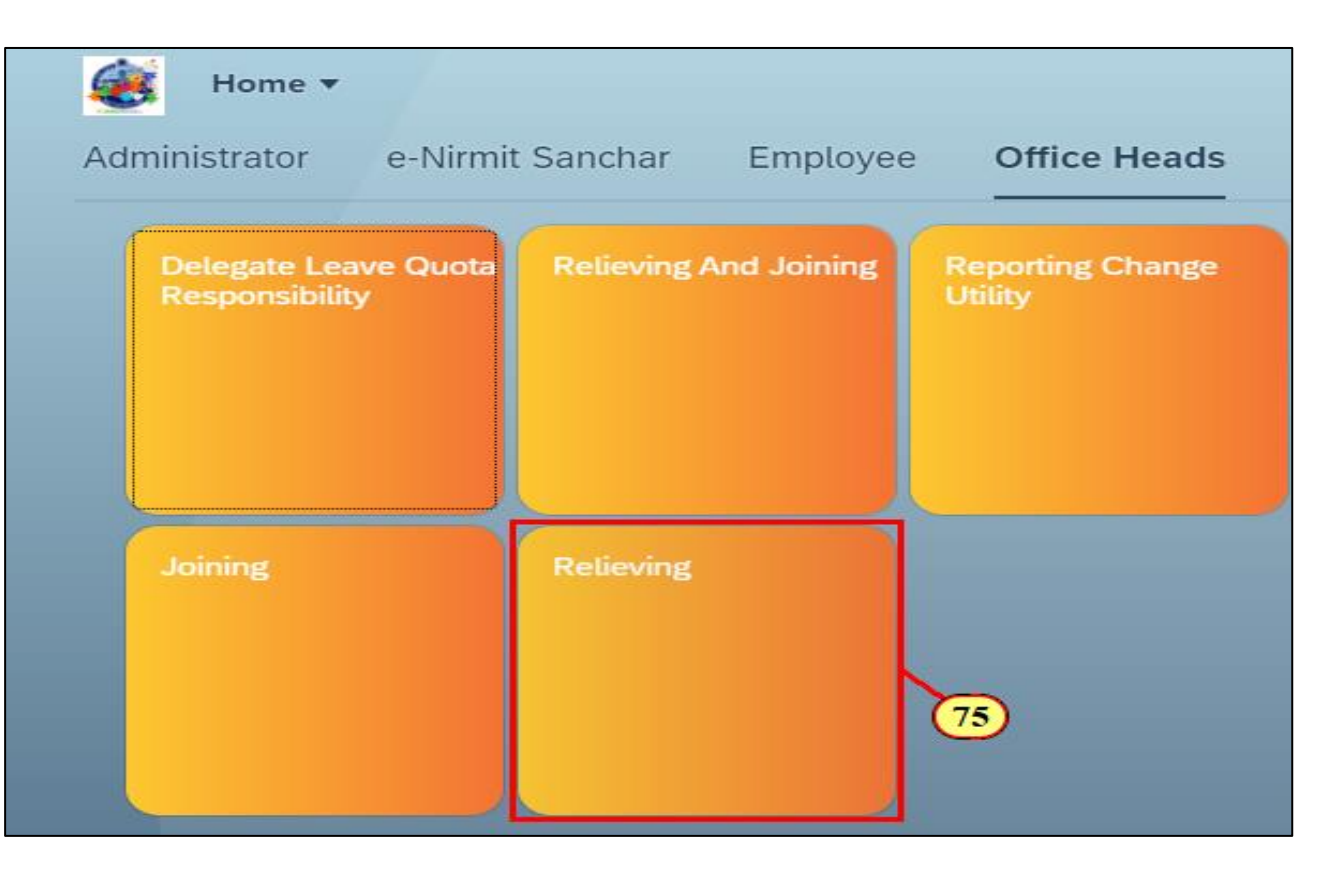

Tech

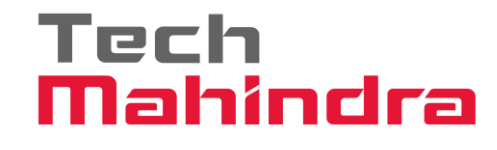

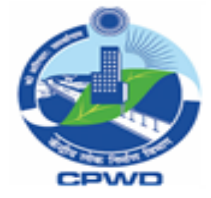

(76) The **scroll bar** is used to display the desired screen area.

| < | 🥳 En             | nployee Reliev                                           | ving Interface   |                                                                                               |  |                                                                    |                                         |          | Q             | 8        |
|---|------------------|----------------------------------------------------------|------------------|-----------------------------------------------------------------------------------------------|--|--------------------------------------------------------------------|-----------------------------------------|----------|---------------|----------|
|   |                  | ✓ More ✓                                                 | ,                |                                                                                               |  |                                                                    |                                         |          |               | Exit     |
|   | SELECT UNIT      | ORG UNIT<br>10005267                                     | ORGANIZATION NAN | IE<br>SURATHKAL PRO. CIRCLE                                                                   |  |                                                                    | 0                                       | 10005267 | SE cum PD- NI | TK Surat |
|   | Sr.No.<br>1<br>2 | Position Code (Non Editable)<br>S 20018724<br>S 20043203 |                  | Position Text<br>SE CUM PD- NITK SURATHKAL PRO. CIRCLE<br>SUPERINTENDING ENGINEER (CIVIL) - I |  | PIMS ID(Regular)<br>SKD13111978AEEC082005<br>AKU12031963JECI051982 | Name<br>Suneet K Dadheech<br>Anil Kumar |          |               |          |
|   |                  |                                                          |                  |                                                                                               |  |                                                                    |                                         |          |               |          |
|   |                  |                                                          |                  |                                                                                               |  |                                                                    |                                         |          |               |          |
|   |                  |                                                          |                  |                                                                                               |  |                                                                    |                                         | 7        | 6             |          |

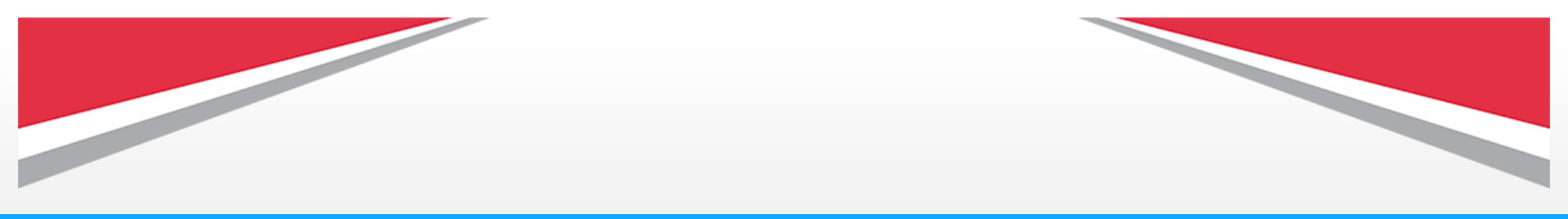

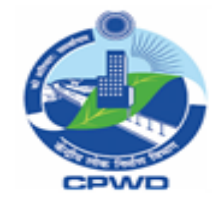

(77) After clicking on Relieving tile this screen will appear where you can see the details of employees under transfer along with their transfer order number.

(78) Click on **Relieving button to Relieve the employee from your office.** 

| < 🧕 Employee             | e Relieving Interface     |                   |                       | Q 8       |
|--------------------------|---------------------------|-------------------|-----------------------|-----------|
| v                        | More ∨                    |                   |                       | Exit      |
| sition Text              | Reporting Officer PIMS ID | Reporting Officer | Transfer Order Number | Action @  |
| CTOR GENERAL - BANGALORE |                           |                   |                       |           |
| SURATHKAL PRO. CIRCLE    | SKD13111978AEEC082005     | Suneet K Dadheech | AT20221031151226      | Relieving |
|                          |                           |                   | 77                    | 78        |
|                          |                           |                   |                       |           |
|                          |                           |                   |                       |           |
|                          |                           |                   |                       |           |
|                          |                           |                   |                       |           |
|                          |                           |                   |                       |           |
|                          |                           |                   |                       |           |
|                          |                           |                   |                       |           |
|                          |                           |                   |                       |           |
|                          |                           |                   |                       |           |
|                          |                           |                   |                       |           |

Tech

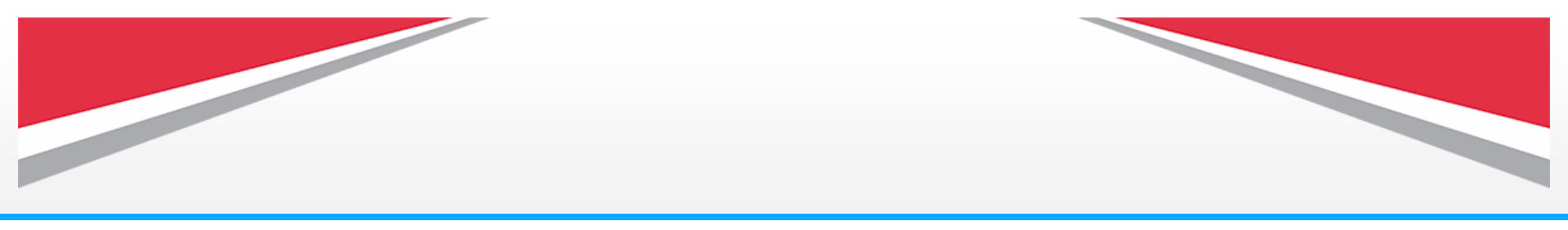

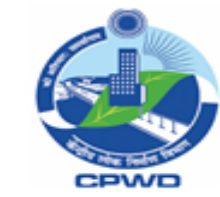

(79) The system will prompt this confirmation message.Click on Yes to acknowledge.

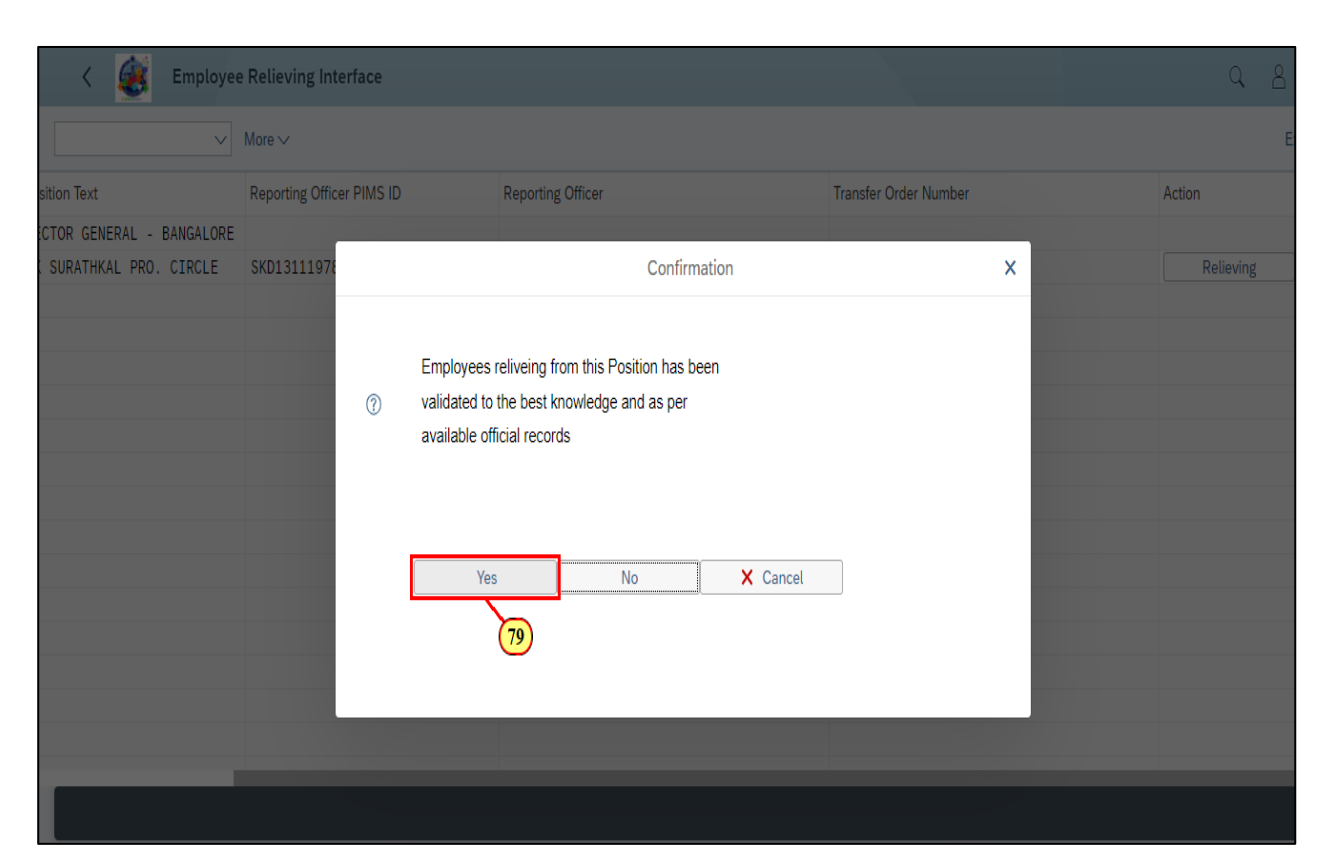

Tech

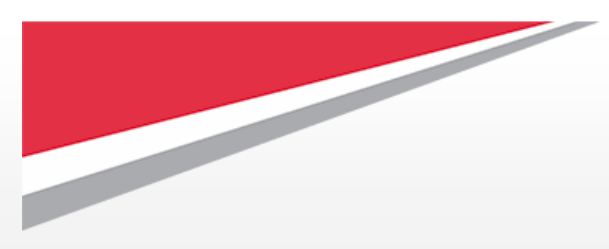

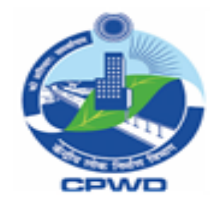

(80) After acknowledgement by office head system will generate the Relieving Order and the notification will be sent to all the concerned.

If required, you can download/print the relieving order.

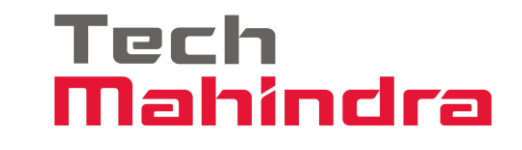

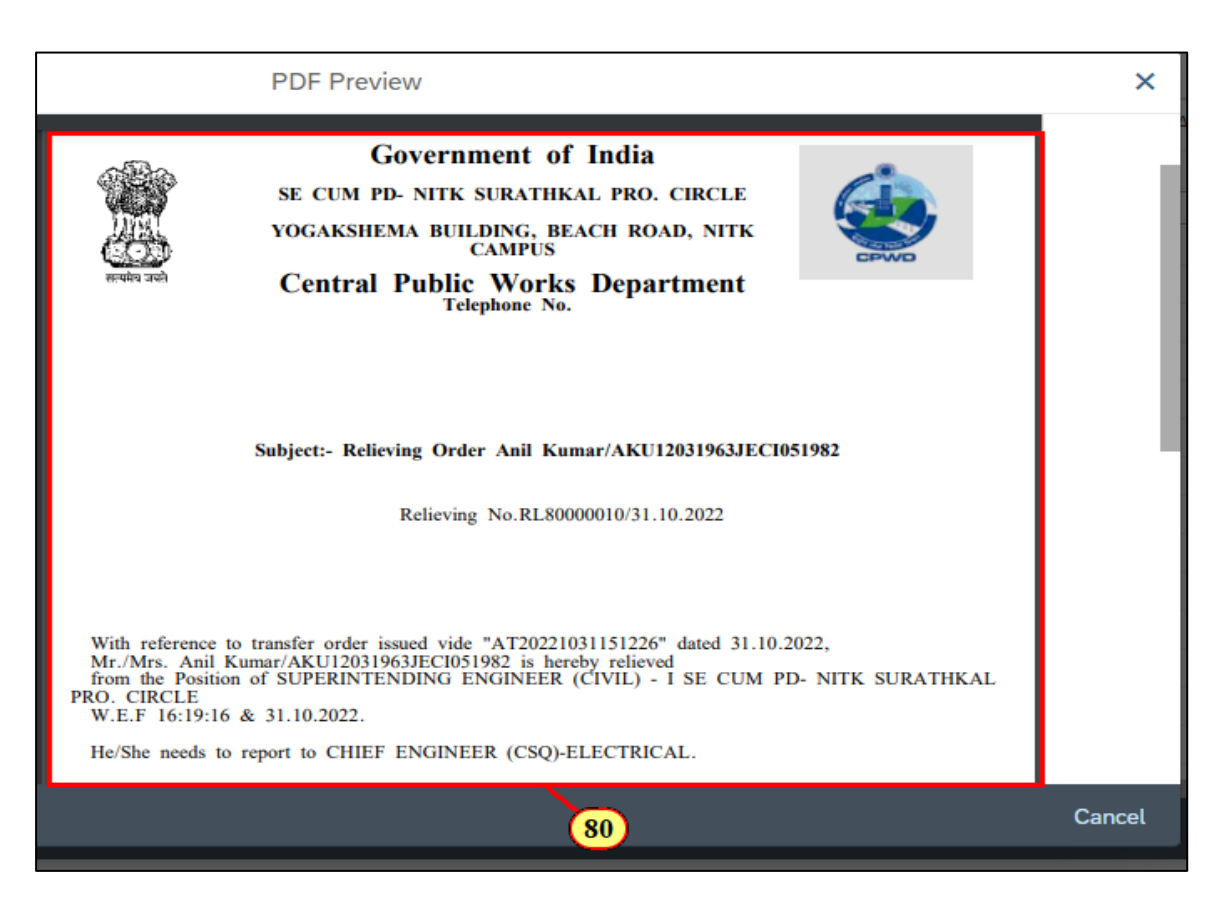

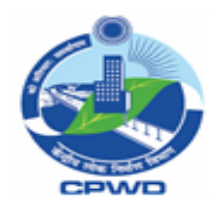

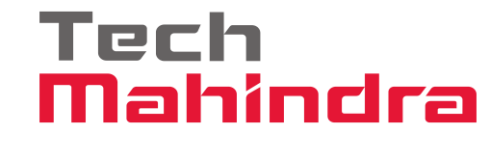

# Joining Declaration Process by Employee

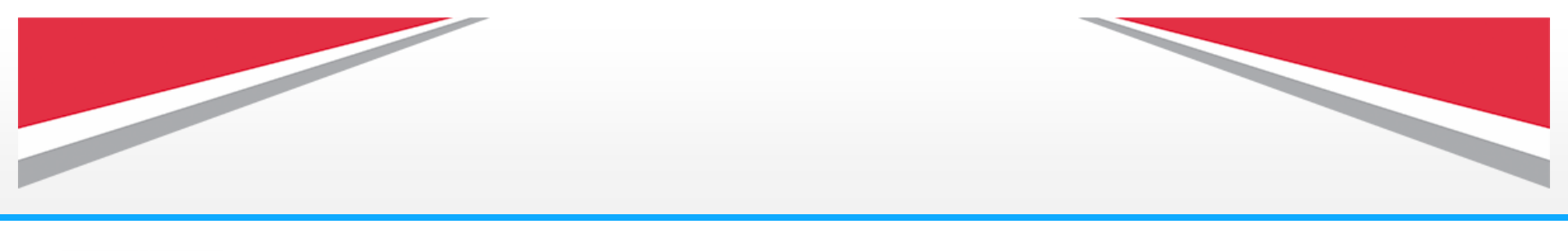

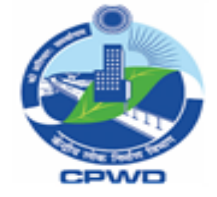

(81) Once the employee is relieved from his office, he need to fill the joining declaration by clicking on Joining by Employee tile under Employee tab.

#### ۲ Q Home **v** 8 e-Nirmit Sanchar Learning Management System Justification of Rates Employee Collaboration & Estimate WLCM []0 ⊠20 Joining by imployee -(81)

Tech

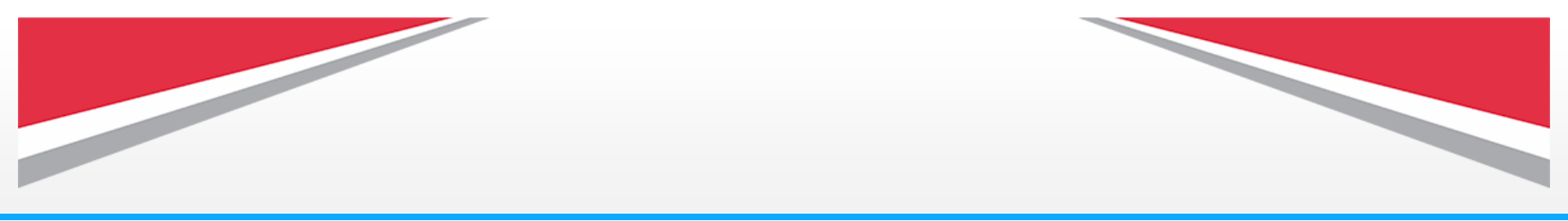

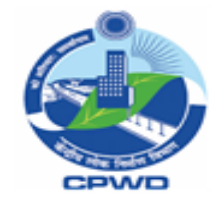

(82) After clicking on Joining by Employee tile this screen will appear.

The **scroll bar** is used to display the desired screen area/to go to comment section..

| PIMS ID: AKU12031963 JECI051982<br>Personnel No./Name: 1000321 Anil Kumar<br>Current Org. Unit: 10005267 SE CUM PD- NITK SURATHKAL PRO. CIRCLE |   |
|----------------------------------------------------------------------------------------------------|---|
| Personnel No./Name: 1000321 Anil Kumar<br>Current Org. Unit: 10005267 SE CUM PD- NITK SURATHKAL PRO. CIRCLE                                    |   |
| Current Org. Unit: 10005267 SE CUM PD- NITK SURATHKAL PRO. CIRCLE                                                                              |   |
|                                                                                                    |   |
| Current Position: 20043203 SUPERINTENDING ENGINEER (CIVIL) - I                                                                                 |   |
| New Org. Unit: 10000014 CHIEF ENGINEER (CSQ)-ELECTRICAL                                                                                        |   |
| New Position: 20001342 SUPERINTENDING ENGINEER (E)- II                                                                                         |   |
| Transfer Order No.: AT20221031151226                                                                                                    | ( |
| Order Generate Date: 31.10.2022                                                                                                    |   |
| Transfer Date: 31.10.2022                                                                                                    |   |
|                                                                                                    |   |

Tech

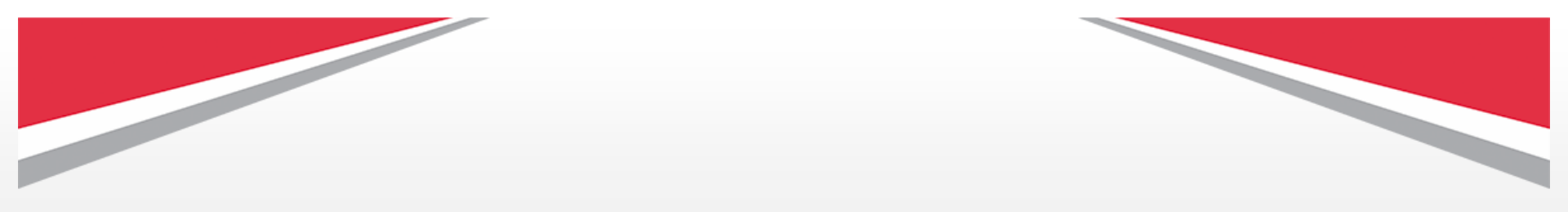

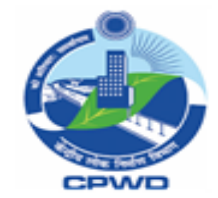

(83) Here employee can add his joining declaration.

| <br> |                                      |    |
|------|--------------------------------------|----|
| < (  | SAP                                  |    |
|      | ✓ Download Relieving Letter More ✓   |    |
|      | Transfer Order No.: AT20221031151226 |    |
|      | Order Generate Date: 31.10.2022      |    |
|      | Transfer Date: 31.10.2022            |    |
|      | Relieving No.: RL80000010            |    |
|      |                                      |    |
| (    | Comment                              |    |
|      |                                      |    |
|      |                                      | 1  |
|      |                                      |    |
|      |                                      |    |
|      |                                      |    |
|      |                                      |    |
|      |                                      |    |
|      |                                      | 83 |
|      |                                      |    |
| _    |                                      |    |
|      |                                      | S  |
|      |                                      |    |

Tech

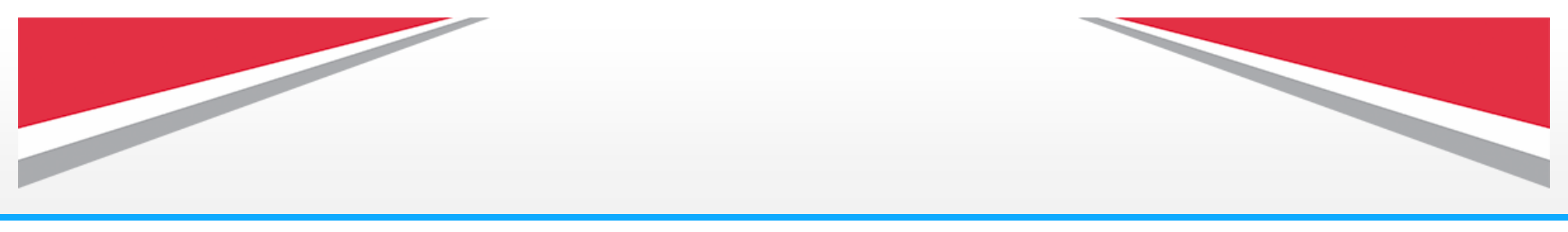

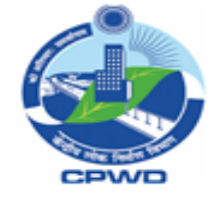

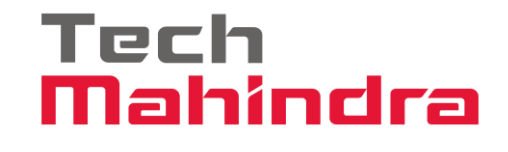

(84) After his joining declaration click on Submit button to **submit** his declaration.

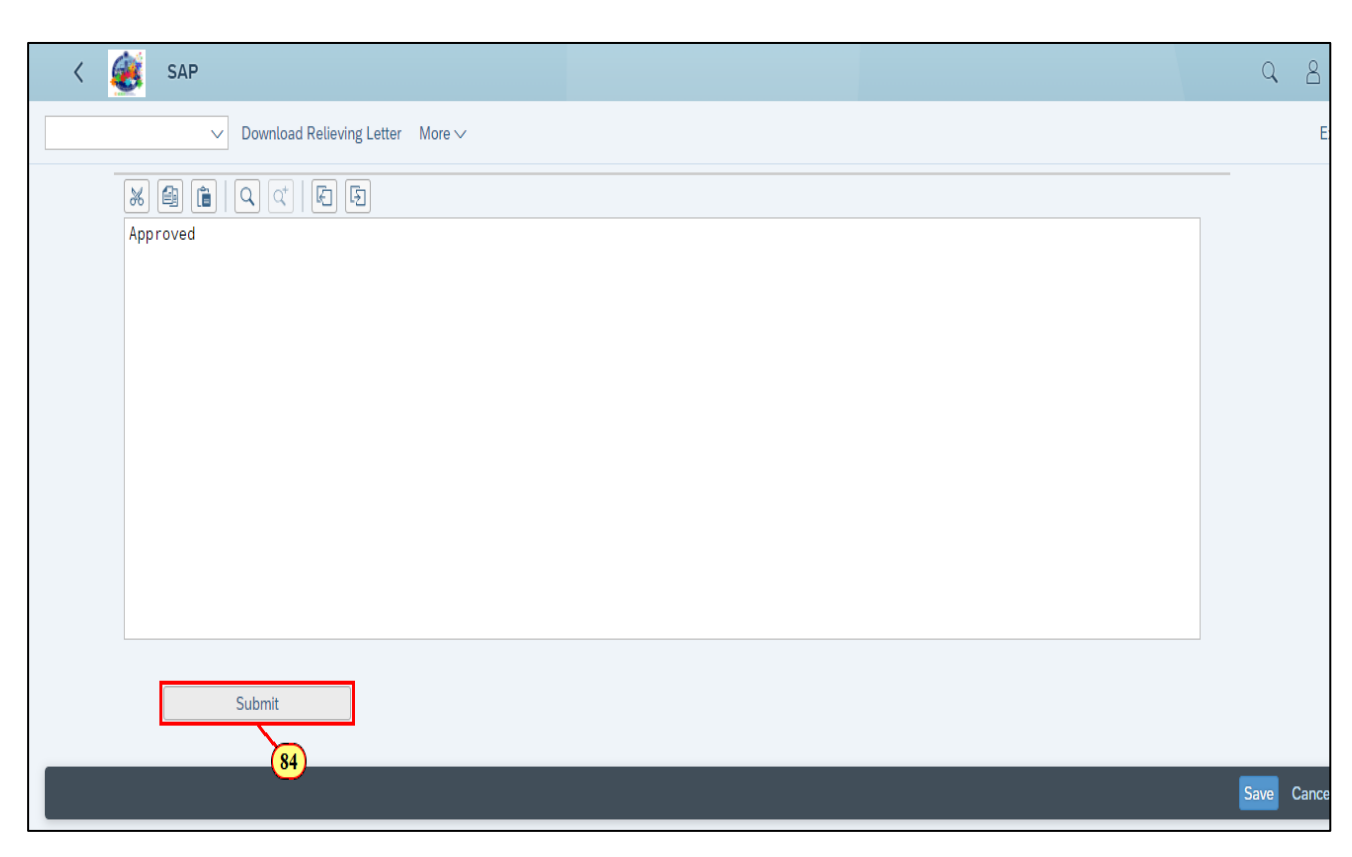

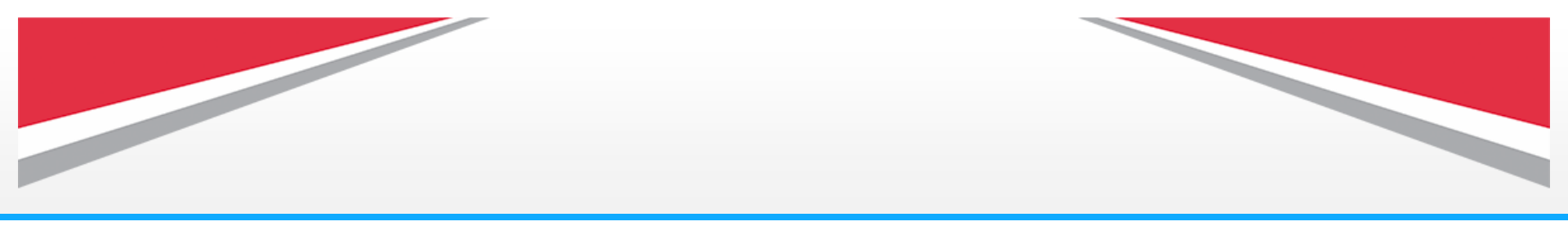

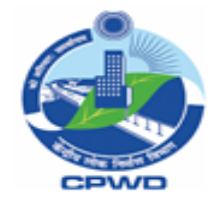

(85) This pop message will appear.

Click on continue.

| K 🔬 SAP             |          |                                         |                  |
|---------------------|----------|-----------------------------------------|------------------|
| ✓ Download Relievir | g Letter | More V                                  |                  |
|                     | 5        |                                         |                  |
| Approved            |          |                                         |                  |
|                     |          |                                         |                  |
|                     |          | Information                             | ×                |
|                     |          |                                         |                  |
|                     | i        | Data Declaration Submitted Successfully |                  |
|                     |          |                                         |                  |
|                     |          |                                         | Continue Help    |
|                     |          |                                         | Sontinue (Enter) |
| Submit              |          |                                         |                  |

Tech

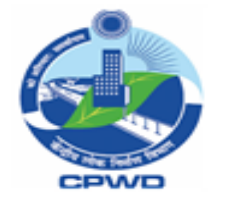

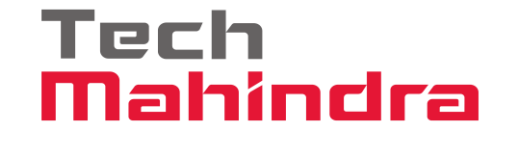

# Employee Joining Process by Office Head

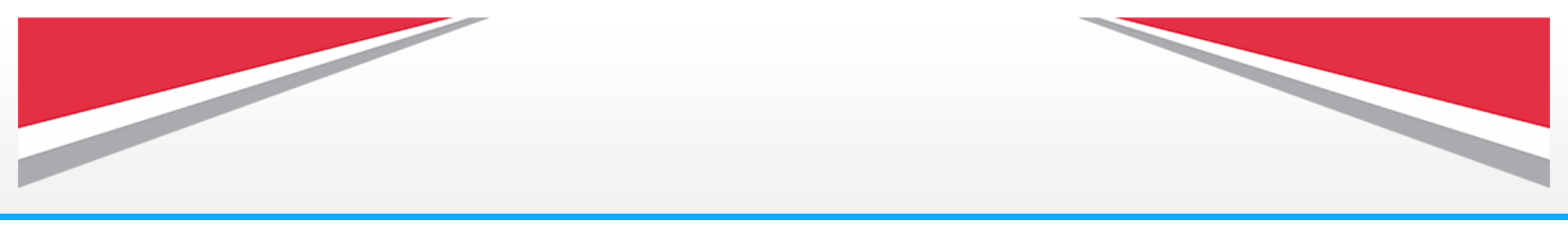

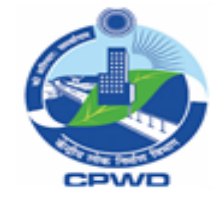

(86) Once employee has submitted his declaration the new office head can initiate the Joining process of employee under his office by clicking on Joining tile available under office head tab.

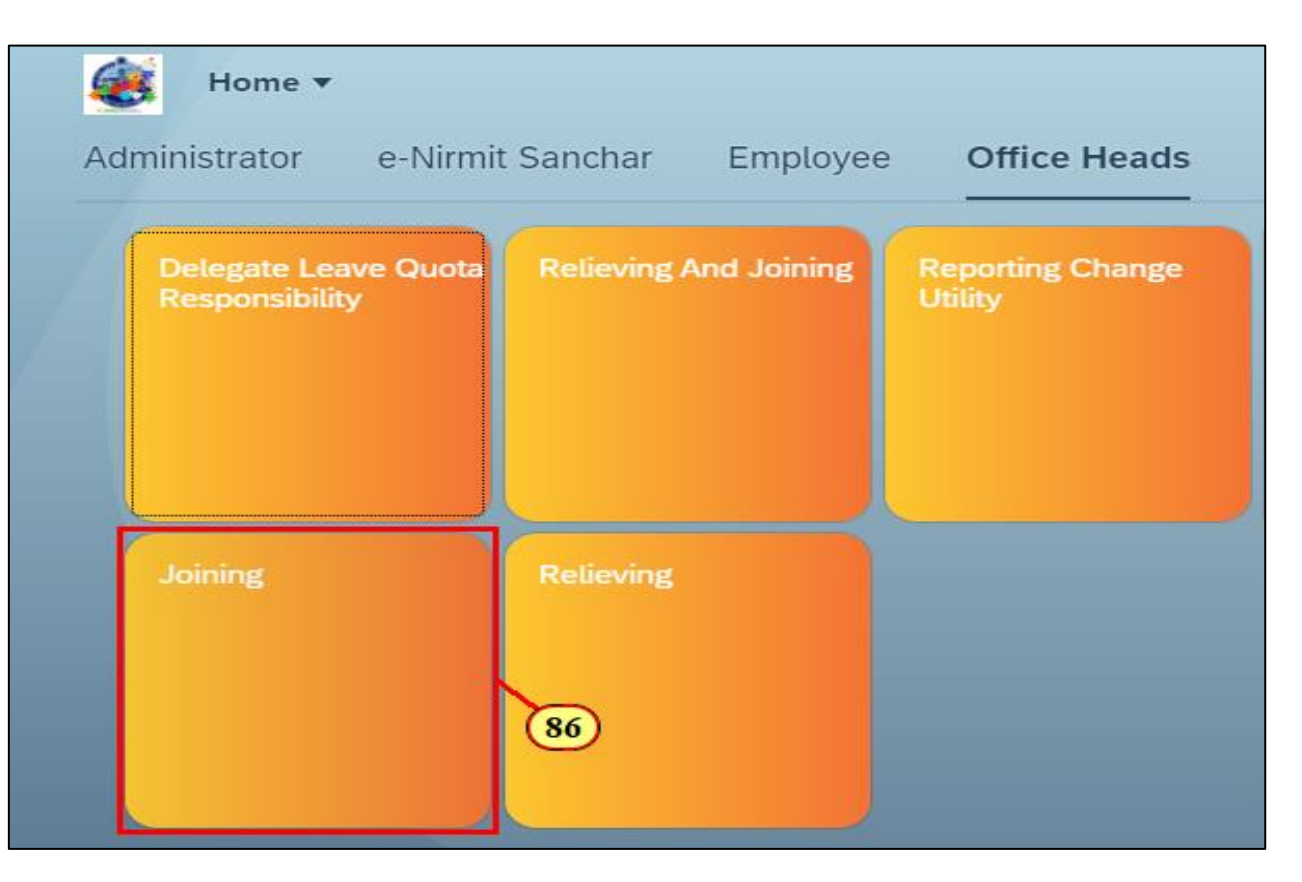

Tech

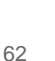

### Tech Mahindra

(87) After clicking on Joining tile this screen will appear where you can see the details of employees under transfer along with their transfer order number.

(88) Click on Joining button to join the employee in your office.

| ا 🎉 ک         | Employee Joining Interface     |         |                |            |              |                   | (      | a 8  |
|---------------|--------------------------------|---------|----------------|------------|--------------|-------------------|--------|------|
|               | $\checkmark$ More $\checkmark$ |         |                |            |              |                   |        | Exit |
| CHIEF ENGINEE | R (CSQ)-ELECTRICAL             |         |                | 10000014   | Chief Engine | er (CSQ)-Electric | al     |      |
|               |                                |         |                |            |              |                   |        |      |
|               |                                |         |                |            |              |                   |        |      |
|               | Joining (Name)                 | Transfe | r Order Number | Declaratio | n Number     | Relieving         | Action | 0    |
| CI051982      | Anil Kumar                     | AT202   | 21031151226    | CL30000    | 019          | RL80000010        | Join   | ing  |
|               |                                | 87      |                |            |              |                   |        | 88   |
|               |                                |         |                |            |              |                   |        |      |
|               |                                |         |                |            |              |                   |        |      |
|               |                                |         |                |            |              |                   |        |      |
|               |                                |         |                |            |              |                   |        |      |

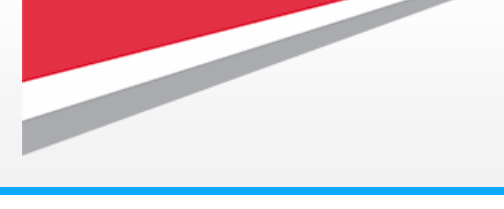

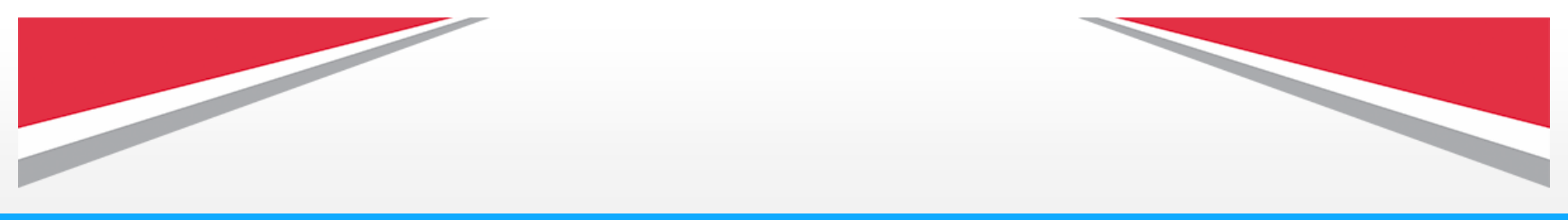

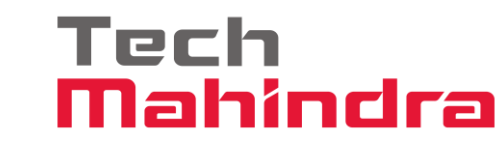

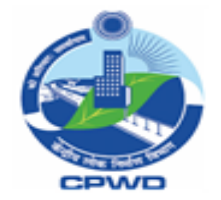

(89) The system will prompt this confirmation message.Click on Yes to acknowledge.

| < 🎉      | Employee Joining Int | erface |                                                                                                    |     |
|----------|----------------------|--------|----------------------------------------------------------------------------------------------------|-----|
|          | ✓ More ✓             |        |                                                                                                    |     |
|          |                      |        |                                                                                                    |     |
|          | Joining (Name)       | L      | Confirmation                                                                                                    | ×   |
| CI051982 | ANIL KUMAR           | 0      | Employee joined to this positon has been<br>validated to the best knowledge and as per<br>available official records | :L8 |
|          |                      |        | Yes No X Cancel                                                                                                    |     |

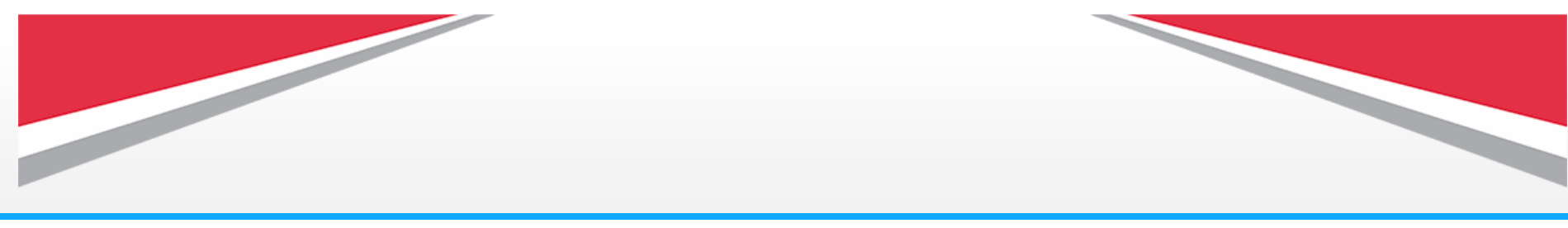

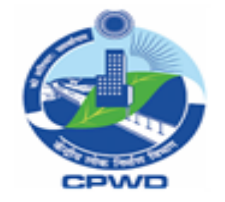

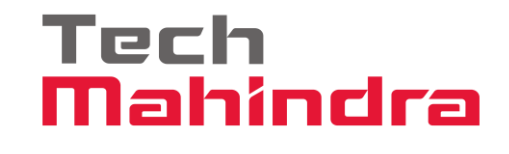

(90) After acknowledgement by office head system will generate the Joining Order and the notification will be sent to all the concerned.

If required, you can download/print the joining order.

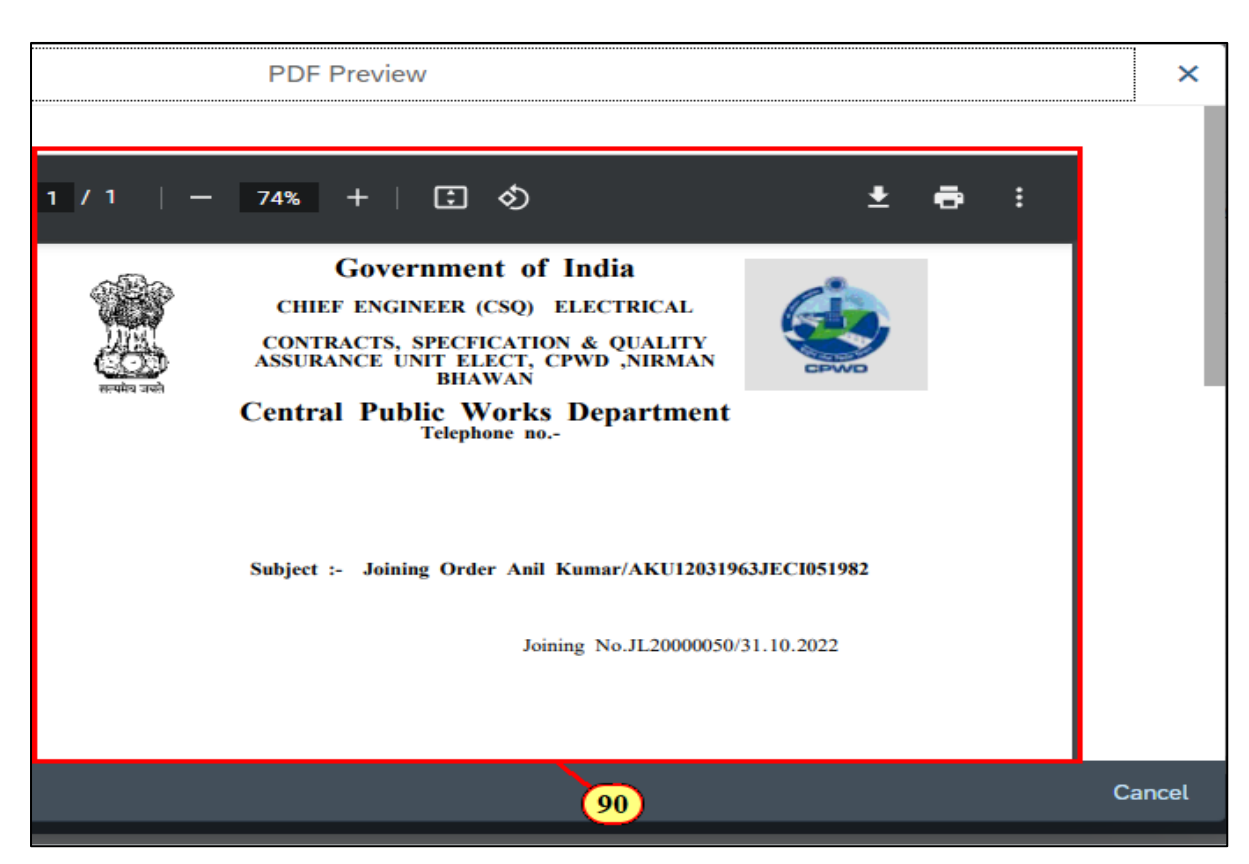

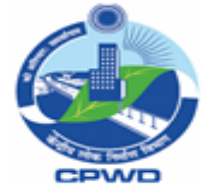

Tech Mahindra

| PDF Preview                                                                                                    | ×      |
|----------------------------------------------------------------------------------------------------|--------|
| Joining No.JL20000050/31.10.2022                                                                                                    |        |
| With reference to transfer order issued vide "AT20221031151226" dated<br>31.10.2022, reliving order issued vide RL80000010,31.10.2022<br>and joining submitted by Anil Kumar/AKU12031963JEC1051982<br>vide declaration id CL30000019 dated on and Time.<br>Anil Kumar/AKU12031963JEC1051982 is here by joined against<br>SUPERINTENDING ENGINEER (E)- II/ CHIEF ENGINEER (CSQ)-ELECTRICAL<br>W.E.F 31.10.2022 & 16:58:19.<br>Copy to All Concerned |        |
| Thanks & Regards,<br>Vimal Kumar<br>CHIEF ENGINEER (CSQ)<br>ELECTRICAL<br>CHIEF ENGINEER<br>(CSQ)-ELECTRICAL                                                                                                    |        |
|                                                                                                    | Cancel |

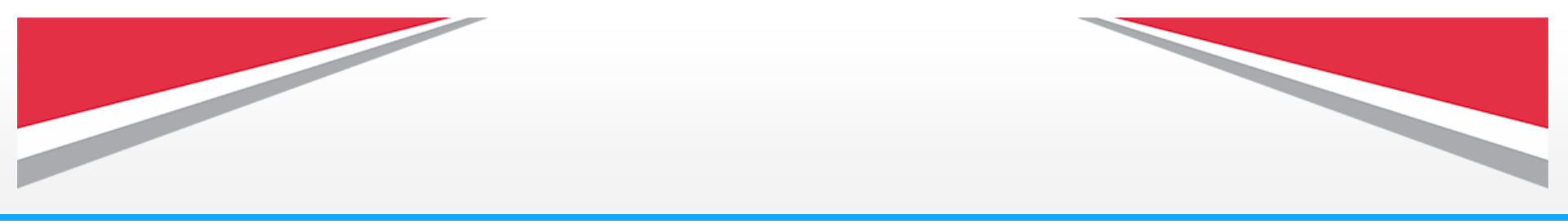

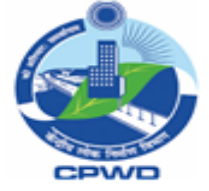

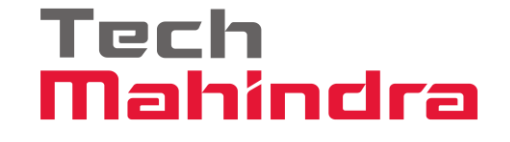

# **Thank You**

Helpdesk details for user assistance are mentioned below:

Mail ID:-CPWD.Support@TechMahindra.com

Helpdesk Number: -1800-180-3286